# ASAv en el modo GoTo (L3) con el uso de AVS-ACI 1.2(x) versión

## Contenido

Introducción Prerequisites Requirements Componentes Utilizados Configurar Diagrama de la red Configuraciones Verificación Troubleshoot Información Relacionada

## Introducción

Este documento describe cómo implementar un switch Application Virtual Switch (AVS) con un firewall único Adaptive Security Virtual Appliance (ASAv) en modo Routed/GOTO como un gráfico de servicio L4-L7 entre dos grupos de punto final (EPG) para establecer la comunicación cliente-servidor mediante la versión ACI 1.2(x).

## Prerequisites

### Requirements

Cisco recomienda que tenga conocimiento sobre estos temas:

- Políticas de acceso configuradas e interconectadas en servicio
- EPG, dominio de puente (BD) y routing y reenvío virtual (VRF) ya configurados

### **Componentes Utilizados**

La información que contiene este documento se basa en las siguientes versiones de software y hardware.

Hardware y software:

- UCS C220 2.0(6 d)
- ESXi/vCenter 5.5
- ASAv asa-device-pkg-1.2.4.8
- AVS 5.2.1.SV3.1.10
- APIC 1.2(1i)
- Hoja/espinas 11.2(1i)
- Paquetes de dispositivos \*.zip ya descargados

Funciones:

- AVS
- ASAv
- EPG, BD, VRF
- Lista de control de acceso (ACL)
- Gráfico de servicios L4-L7
- vCenter

The information in this document was created from the devices in a specific lab environment. All of the devices used in this document started with a cleared (default) configuration. If your network is live, make sure that you understand the potential impact of any command.

## Configurar

### Diagrama de la red

Como se muestra en la imagen,

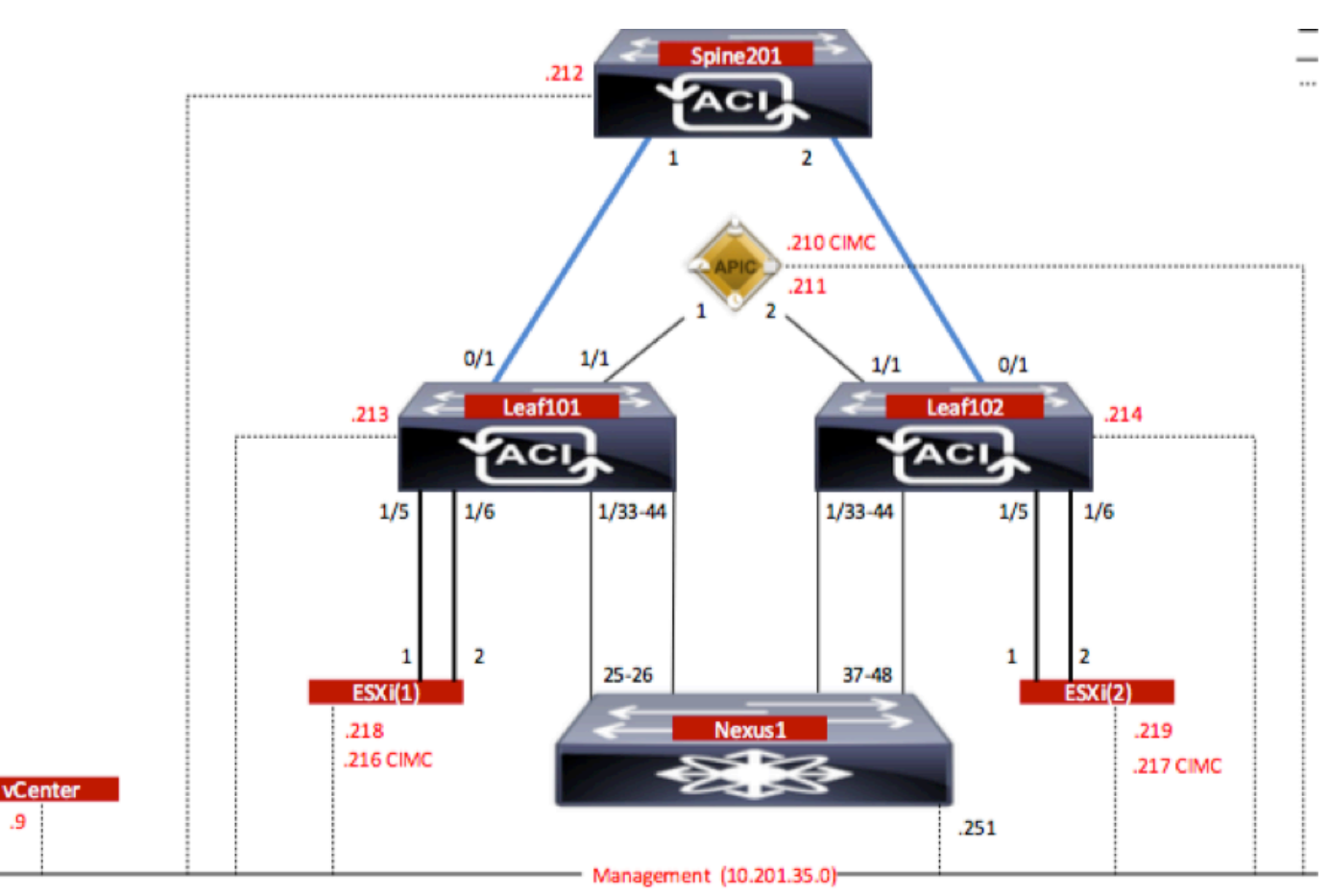

### Configuraciones

La configuración inicial de AVS crea un dominio VMware vCenter (integración de VMware)2

### Nota:

• Puede crear varios Data Centers y entradas de switch virtual distribuido (DVS) bajo un único

dominio. Sin embargo, sólo puede tener asignado un AVS de Cisco a cada Data Center.

- La implementación de gráficos de servicios con Cisco AVS es compatible con Cisco ACI versión 1.2(1i) con Cisco AVS versión 5.2(1)SV3(1.10). Toda la configuración del gráfico de servicios se realiza en el Cisco Application Policy Infrastructure Controller (Cisco APIC).
- La implementación de la máquina virtual de servicios (VM) con Cisco AVS solo se admite en dominios de Virtual Machine Manager (VM) con modo de encapsulación de redes de área local virtuales (VLAN). Sin embargo, las VM informáticas (las VM de proveedor y de consumidor) pueden formar parte de dominios de VM con Virtual Extensible LAN (VXLAN) o encapsulación de VLAN.
- Tenga en cuenta también que si se utiliza el switching local, no se requieren la dirección de multidifusión ni el conjunto. Si no se selecciona ninguna conmutación local, se debe configurar el conjunto de multidifusión y la dirección de multidifusión de AVS Fabric-wide no debe formar parte del conjunto de multidifusión. Todo el tráfico originado desde el AVS será VLAN o VXLAN encapsulado.

Navegue hasta VM Networking > VMWare > Create vCenter Domain, como se muestra en la imagen:

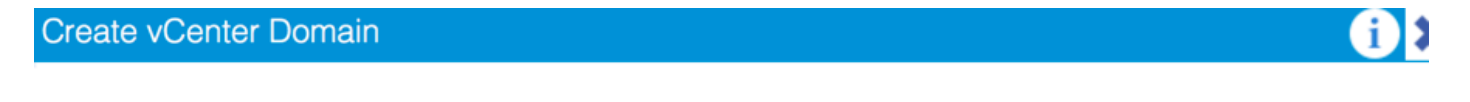

| Specify vCenter domain users and co   | ontrollers         |                   |             |                  |   |
|---------------------------------------|--------------------|-------------------|-------------|------------------|---|
| Virtual Switch Name:                  | AVS                | _                 |             |                  |   |
| Virtual Switch:                       | VMware vSphere D   | istributed Switch | Cisco AVS   |                  |   |
| Switching Preference:                 | No Local Switching | Local Switching   | 9           |                  |   |
| Encapsulation:                        | VLAN               |                   |             |                  |   |
|                                       | O VXLAN            |                   |             |                  |   |
| Associated Attachable Entity Profile: | AEP-AVS            | -                 | æ           |                  |   |
| VLAN Pool:                            | VlanPool-AVS(dynam | ic) 🗸             | æ           |                  |   |
| Security Domains:                     |                    |                   | ×           | +                |   |
|                                       | Name               | Description       |             |                  |   |
| vCenter Credentials:                  |                    |                   |             | ×                | + |
|                                       | Profile Name       | Username          | Description |                  |   |
|                                       | vCenterCredentials | root              |             |                  |   |
| vCenter:                              |                    |                   |             | ×                | + |
|                                       | Name               | IP                | Туре        | Stats Collection |   |
|                                       | vCenterController  | 10.201.35.9       | vCenter     | Disabled         |   |
|                                       |                    |                   |             |                  |   |

Si utiliza Port-Channel o VPC (Virtual Port-Channel), se recomienda establecer las políticas de vSwitch para utilizar Mac Pinning.

Después de esto, APIC debe enviar la configuración del switch AVS a vCenter, como se muestra en la imagen:

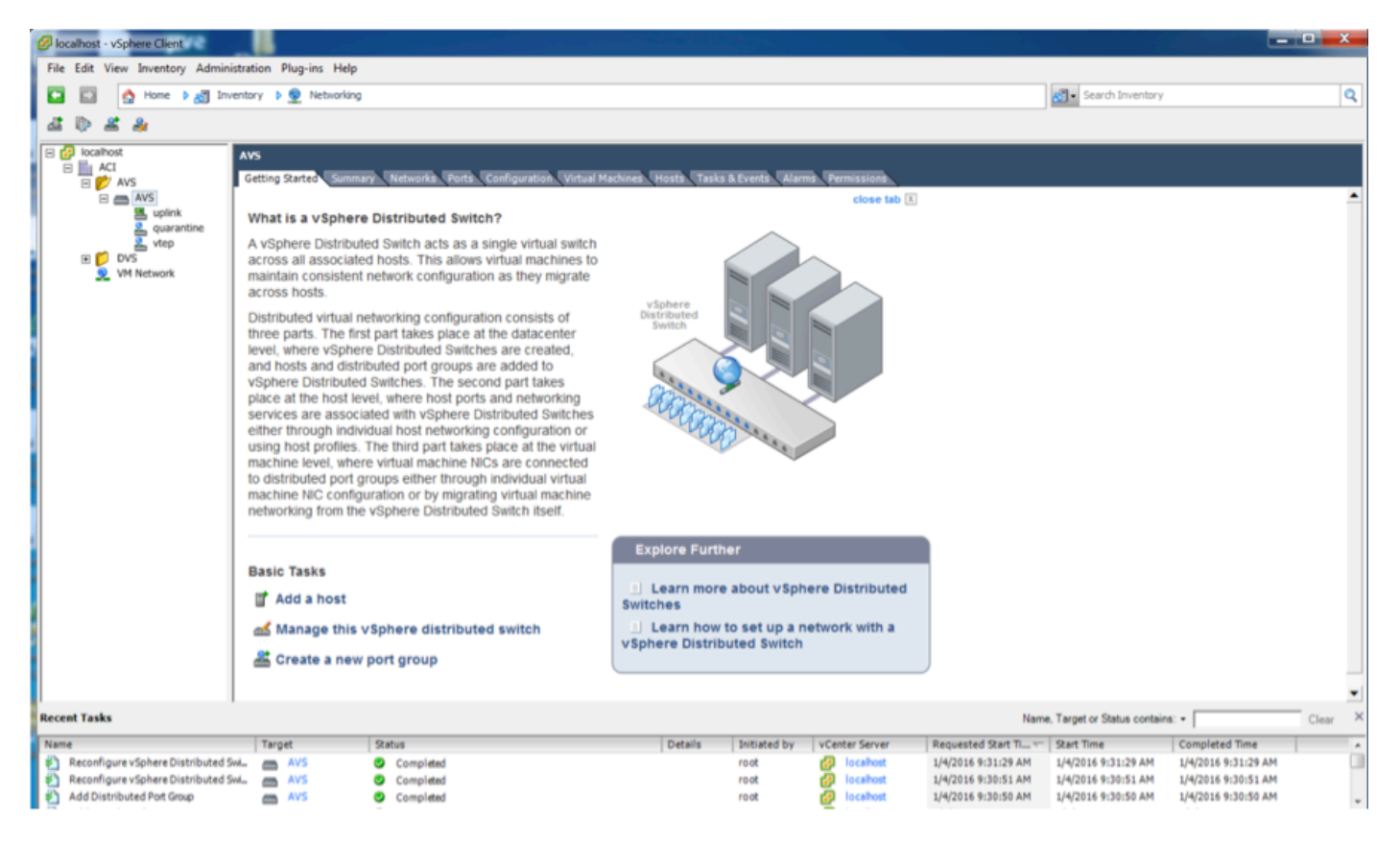

En APIC, puede observar que una dirección VXLAN Tunnel Endpoint (VTEP) se asigna al grupo de puertos VTEP para AVS. Esta dirección se asigna independientemente del modo de conectividad utilizado (VLAN o VXLAN)

| Inventory 🗧 🖸                                            | Portgroup - vtep                                                                                                    |                            |    | _                                                                                                    | i     |
|----------------------------------------------------------|----------------------------------------------------------------------------------------------------|----------------------------|----|----------------------------------------------------------------------------------------------------|-------|
| Microsoft                                                |                                                                                                    |                            |    | General Faults Hi                                                                                                    | story |
| Generation     Whyare                                    |                                                                                                    |                            |    |                                                                                                    |       |
| 🔺 🕕 AVS                                                  | Properties                                                                                                    |                            |    |                                                                                                    |       |
| Controllers                                              | Properties         Management Network         Server Name         Name         State         MAX         IP Address           Management Network         Server Name         Name         State         MAX         IP Address           10.201.35.219         vmk1         Up         00:50:56:68:CA.25         10.0.16.95           10.201.35.218         vmk1         Up         00:50:56:61:07:00         10.0.18.94                                                                                                    |                            |    |                                                                                                    |       |
| WGenterControler     MenterControler     MenterControler | Portgroup - vtep         Devent         Paults         Poults                •••••••••••••••••••••••••                                                                                                    |                            |    |                                                                                                    |       |
| ▶ ↓ 10.201.35.218                                        | Reference         Portgroup - vtep                                                                                                    |                            |    |                                                                                                    |       |
| ► □ 10.201.35.219                                        | Image: Portgroup - vtep         Image: Paulie           Image: Properties         Image: Properties         Image: Paulie           Management Network<br>Adageret         Server Name         Name         Stare         MAC         IP Address           10 201.35.219         vrik1         Up         005056680.425         10.016.95         10.016.95           10 201.35.218         vrik1         Up         00505668107.00         10.016.95         10.016.95                                                                                                    |                            |    |                                                                                                    |       |
| DVS - AVS     Dressures                                  | Image: server Name         Name: rep<br>Encap: vlas-3957           Management Network<br>Adagers         Sarver Name         Mare         Mare         MAC         P Address           10 201.35.219         vmk1         Up         005058680.A25         100.16.95         100.16.95           10 201.35.218         vmk1         Up         005058681.07.00         100.16.95         100.16.95                                                                                                    |                            |    |                                                                                                    |       |
| Pods-ALUMBRERIAVS-AEP-VMM-a                              | Image: rest in the image: rest in the image: re |                            |    |                                                                                                    |       |
| Quarantine                                               | Image: Portgroup - vtep         Image: Portgroup - vtep           Image: Properties         Name: vtep           Encap: vten-3867         Same           Management Network         Server Name           10.201.35.218         vmk1           Up         005056661.07.00           10.201.35.218         vmk1           Up         005056661.07.00           10.201.35.218         vmk1           Up         005056661.07.00           10.201.35.218         vmk1           Up         005056661.07.00           10.201.35.218         vmk1           Up         005056661.07.00           10.201.35.218         vmk1           Up         005056661.07.00           10.201.35.218         vmk1           Up         005056661.07.00           10.201.35.218         vmk1           Up         005056661.07.00           Up         005056661.07.00           Up         005056661.07.00           Up         005056661.07.00           Up         005056661.07.00           Up         005056661.07.00           Up         005056661.07.00                                                                                                    |                            |    |                                                                                                    |       |
| Uplink                                                   | Portgroup - vtep         Concell         Faults         Hat           Properties         Name: vtep         Encar: vtep-         Vtep-         Vtep-           Management Network         Server Name         Name         State         MAC         IP Address           10.201.35.219         vmk1         Up         00.50:56:81:07:00         10.016.35         10.016.35                                                                                                    |                            |    |                                                                                                    |       |
| O DVS                                                    |                                                                                                    |                            |    | Owner         Faults         History           IP Address         10.0.16.95         10.0.16.95           107.000         10.0.16.95         10.0.16.94 |       |
|                                                          |                                                                                                    |                            |    |                                                                                                    |       |
|                                                          | Stame:         Variety         Stame:         Variety         Variety         Stame:         Variety         Stame:         Variety         Stame:         Variety         Stame:         Variety         Stame:         Variety         Stame:         Variety         Stame:         Variety         Stame:         Variety         Variety         Variety                                                                                                    | Displaying Objects 1 - 2 O | 12 |                                                                                                    |       |

#### Instale el software Cisco AVS en vCenter

• Descargue vSphere Installation Bundle (VIB) de CCO mediante este enlace

**Nota**: En este caso, utilizamos ESX 5.5, Tabla 1, que muestra la matriz de compatibilidad para ESXi 6.0, 5.5, 5.1 y 5.0

### Tabla 1: Compatibilidad de la versión de software host para ESXi 6.0, 5.5, 5.1 y 5.0

| THE R. P. LEWIS CO., LANSING MICH. | Type new contrast comparently reasons          |                                                                                  |                      |                                   |
|------------------------------------|------------------------------------------------|----------------------------------------------------------------------------------|----------------------|-----------------------------------|
| Villware<br>1                      | V18<br>2                                       | VEM Bundle<br>3                                                                  | Windows VC Installer | Linux vCenter Server<br>Appliance |
| ESXI 6.0                           | cross_cisco-vem- x250-5.2.1.3.1.10.0-6.0.1.vib | VEM600-201512250119-8C- release zip (Offine)<br>VEM600-201512250119-8C (Online)  | 6.0                  | 6.0                               |
| ESX 5.5                            | cross_cisco-vem- x250-5.2.1.3.1.10.0-3.2.1.v/b | VEM550-201512250113-BG- release zip (Offine)<br>VEM550-201512250113-BG (Online)  | 5.5                  | 5.5                               |
| ESXI 5.1                           | cross_cisco-vem- x250-5.2.1.3.1.10.0-3.1.1.vib | VEM510-201512250107-8G- release.zip (Offine)<br>VEM510-201512250107-8G (Online)  | 5.1                  | 5.1                               |
| ESX 5.0                            | cross_cisco-vem- x250-5.2.1.3.1.10.0-3.0.1.vib | VEM500-201512250101-8G- release.zip (Offline)<br>VEM500-201512250101-8G (Online) | 5.0                  | 5.0                               |

Dentro del archivo ZIP hay 3 archivos VIB, uno para cada una de las versiones de host ESXi, seleccione el apropiado para ESX 5.5, como se muestra en la imagen:

|   | CiscoAVS_1.10-5.                              | 2.1.SV3.1.10          |                       |        |           |
|---|-----------------------------------------------|-----------------------|-----------------------|--------|-----------|
|   |                                               |                       | Q Searc               | h      |           |
| Π | Name                                          | Date Modified         | Date Created          | Size   | Kind      |
|   | License_Copyright_Document.pdf                | Dec 9, 2015, 12:10 AM | Dec 9, 2015, 12:10 AM | 1 MB   | PDF Doc   |
|   | README.txt                                    | Dec 9, 2015, 12:10 AM | Dec 9, 2015, 12:10 AM | 2 KB   | text      |
|   | cross_cisco-vem-v250-5.2.1.3.1.10.0-3.1.1.vib | Dec 9, 2015, 12:10 AM | Dec 9, 2015, 12:10 AM | 8.9 MB | Unix E    |
|   | Cross_cisco-vem-v250-5.2.1.3.1.10.0-3.2.1.vib | Dec 9, 2015, 12:10 AM | Dec 9, 2015, 12:10 AM | 9 MB   | Unix E    |
|   | cross_cisco-vem-v250-5.2.1.3.1.10.0-6.0.1.vib | Dec 9, 2015, 12:10 AM | Dec 9, 2015, 12:10 AM | 9 MB   | Unix E    |
|   | VEM510-201512250107-BG-release.zip            | Dec 9, 2015, 12:10 AM | Dec 9, 2015, 12:10 AM | 8.5 MB | ZIP arch  |
|   | VEM550-201512250113-BG-release.zip            | Dec 9, 2015, 12:10 AM | Dec 9, 2015, 12:10 AM | 8.6 MB | ZIP arch  |
|   | VEM600-201512250119-BG-release.zip            | Dec 9, 2015, 12:10 AM | Dec 9, 2015, 12:10 AM | 8.6 MB | ZIP archi |
|   |                                               |                       |                       |        |           |

 Copie el archivo VIB en ESX Datastore; esto se puede hacer a través de CLI o directamente desde vCenter

Nota: Si existe un archivo VIB en el host, retírelo usando el comando esxcli software vib remove.

#### esxcli software vib remove -n cross\_cisco-vem-v197-5.2.1.3.1.5.0-3.2.1.vib

o explorando el almacén de datos directamente.

• Instale el software AVS mediante el siguiente comando en el host ESXi:

#### esxcli software vib install -v /vmfs/tomes/datastore1/cross\_cisco-vem-v250-5.2.1.3.1.10.0-3.2.1.vib —maintenance-mode —no-sig-check

| ~ # esxcli softw | are vib inst | all -v /vmfs, | /volumes/datastore       | 1/cross_ | cisco-vem-v250-5.2.1.3.1.10.0-3.2.1.vibmaintenance-modeno-sig-check |   |
|------------------|--------------|---------------|--------------------------|----------|---------------------------------------------------------------------|---|
| Installation Res | ult          |               |                          |          |                                                                     |   |
| Message: Open    | ation finish | ed successfu  | llv.                     |          |                                                                     |   |
| Reboot Requir    | ed: false    |               |                          |          |                                                                     |   |
| VIRs Installe    | d: Cisco boo | thank cisco-  | vem_v250_esv 5 2 1       | 3 1 10   | 0-3 2 1                                                             |   |
| VIDS Instarte    | Cieco booth  | ank cisco-ve  | $w_{-1}$ 107_0ev 5 2 1 3 | 1 5 0_3  | 2 1                                                                 |   |
| VIDS Kelloved.   |              | unk_clsco-vei | 1-v197-esx_9.2.1.9       | .1.3.0-3 | .2.1                                                                |   |
| vibs Skipped:    |              |               |                          |          |                                                                     |   |
| ~ # vem status   |              |               |                          |          |                                                                     |   |
| VEM modules are  | loaded       |               |                          |          |                                                                     |   |
| Switch Name      | Num Ports    | Used Ports    | Configured Ports         | MTU      | Uplinks                                                             |   |
| vSwitch0         | 5632         | 8             | 128                      | 1500     | vmnic0                                                              |   |
| DVS Name         | Num Ports    | Used Ports    | Configured Ports         | MTU      | Uplinks                                                             |   |
| DVS              | 5632         | 10            | 512                      | 9000     | vmnic5.vmnic4                                                       |   |
|                  |              |               |                          |          |                                                                     |   |
| VEM Agent (vemdp | a) is runnin | g             |                          |          |                                                                     |   |
| ~ #              |              |               |                          |          |                                                                     | j |

• Una vez que el módulo Ethernet virtual (VEM) esté activo, puede agregar hosts a su AVS: En el cuadro de diálogo Add Host to vSphere Distributed Switch (Agregar host a switch distribuido de vSphere), elija los puertos NIC virtuales que están conectados al switch de hoja (en este ejemplo, sólo mueve vmnic6), como se muestra en la imagen:

| lect Host and Physical Adapters | Markink start advance    | To use her suited | Settings     | View Incompatible H |
|---------------------------------|--------------------------|-------------------|--------------|---------------------|
| twork Connectivity              | Host/Physical adapters   | In use by switch  | Settings     | Uplink port group   |
| adv to Complete                 |                          |                   | view Details |                     |
|                                 | Select physical adapters | vCultrh0          | Mau Dataile  | ualisk              |
|                                 |                          | VSWIECHU          | View Details | uplink              |
|                                 | wmnic1                   |                   | View Details | uplink              |
|                                 |                          |                   | View Details | uplink              |
|                                 |                          |                   | View Details | uplink              |
|                                 |                          |                   | View Details | uplick              |
|                                 |                          | DVS               | View Details | uplick              |
|                                 |                          | DVS               | View Details | uplick              |
|                                 | Vmpic6                   |                   | View Details | uplink              |
|                                 | wmpic7                   |                   | View Details | uplink              |
|                                 | vmnic8                   |                   | View Details | uplink              |
|                                 | vmnic9                   |                   | View Details | uplink              |
|                                 |                          |                   |              |                     |

- Haga clic en Next (Siguiente)
- En el cuadro de diálogo Conectividad de red, haga clic en Siguiente
- En el cuadro de diálogo Red de máquina virtual, haga clic en Siguiente
- En el cuadro de diálogo Preparado para completar, haga clic en Finalizar

**Nota:** Si se utilizan varios hosts ESXi, todos ellos necesitan ejecutar AVS/VEM para que puedan administrarse desde el switch estándar a DVS o AVS.

Con esto, se ha completado la integración de AVS y estamos preparados para continuar con la implementación de ASAv L4-L7:

#### Configuración inicial de ASAv

• Descargue el paquete de dispositivos Cisco ASAv e importe en APIC:

Navegue hasta Servicios L4-L7 > Paquetes > Importar paquete de dispositivos, como se muestra en la imagen:

| Fabric                                            | VM Networking                                                                    | L4-L7 Services                                                                 | Admin                                                                                                    | Operations                                                                                                    |                                                                                          |
|---------------------------------------------------|----------------------------------------------------------------------------------|--------------------------------------------------------------------------------|----------------------------------------------------------------------------------------------------|----------------------------------------------------------------------------------------------------|------------------------------------------------------------------------------------------|
|                                                   |                                                                                  | Inventory   Packages                                                           |                                                                                                    |                                                                                                    |                                                                                          |
| Quick Sta                                         | rt                                                                               |                                                                                |                                                                                                    |                                                                                                    |                                                                                          |
| HELP<br>The Packag<br>balancer, co<br>and network | es menu allows you to ir<br>ntext switch, SSL termin<br>connectivity information | nport L4-L7 device pao<br>ation device, or intrusio<br>for each function. A ne | kages, which are used to<br>on prevention system (IPS<br>otwork service device is d<br>t a device package for a f | o define, configure, and monitor<br>6). Device packages contain de<br>eployed in the network by addi<br>function that you want to mana | r a network service<br>escriptions of the ft<br>ng it to a service g<br>as with APIC. We |
| configuring a                                     | a service graph.                                                                 | nport Device Pa                                                                | ackage                                                                                                    | i s                                                                                                    |                                                                                          |
| Quick                                             | Start<br>a Device Package                                                        | File Name:                                                                     |                                                                                                    | BROWSE                                                                                                    | Device Types                                                                             |
|                                                   |                                                                                  |                                                                                |                                                                                                    |                                                                                                    |                                                                                          |
|                                                   |                                                                                  |                                                                                |                                                                                                    |                                                                                                    |                                                                                          |

• Si todo funciona bien, puede ver el paquete de dispositivos importado expandiendo la carpeta Tipos de dispositivos de servicio L4-L7, como se muestra en la imagen:

SUBMIT

CLOSE

i

|--|

|                                      |                          |   |  | General | Operational | Faults | History |
|--------------------------------------|--------------------------|---|--|---------|-------------|--------|---------|
| ⊙₹                                   |                          |   |  |         |             | ACT    |         |
| Properties                           |                          |   |  |         |             |        |         |
| Vendor:                              | CISCO altala<br>CISCO    |   |  |         |             |        |         |
| Model:                               | ASA                      |   |  |         |             |        |         |
| Capabilities:                        | GoThrough,GoTo           |   |  |         |             |        |         |
| Major Version:                       | 1.2                      |   |  |         |             |        |         |
| Minor Version:                       | 4.8                      |   |  |         |             |        |         |
| Minimum Required Controller Version: | 1.1                      |   |  |         |             |        |         |
| Logging Level:                       | DEBUG                    | • |  |         |             |        |         |
| Package Name:                        | device_script.py         |   |  |         |             |        |         |
| Supported Protocols:                 | 1                        |   |  |         |             |        |         |
| Interface Labels:                    | <ul> <li>Name</li> </ul> |   |  |         |             |        | _       |
|                                      | cluster_ctrl_lk          |   |  |         |             |        |         |
|                                      | external                 |   |  |         |             |        |         |
|                                      | failover_lan             |   |  |         |             |        |         |
|                                      | failover_link            |   |  |         |             |        |         |
|                                      | internal                 |   |  |         |             |        |         |
|                                      | mgmt                     |   |  |         |             |        |         |
|                                      | utility                  |   |  |         |             |        |         |
|                                      |                          |   |  |         |             |        |         |

Antes de continuar, hay algunos aspectos de la instalación que deben determinarse antes de realizar la integración L4-L7:

Existen dos tipos de redes de gestión: administración en banda y fuera de banda (OOB), que se pueden utilizar para administrar dispositivos que no forman parte de la infraestructura centrada en aplicaciones (ACI) básica (hoja, columna o controlador apic) que incluiría ASAv, equilibradores de carga, etc.

En este caso, OOB para ASAv se implementa con el uso de vSwitch estándar. Para el ASA sin software específico u otros dispositivos de servicio o servidores, conecte el puerto de administración OOB al switch OOB o a la red, como se muestra en la imagen.

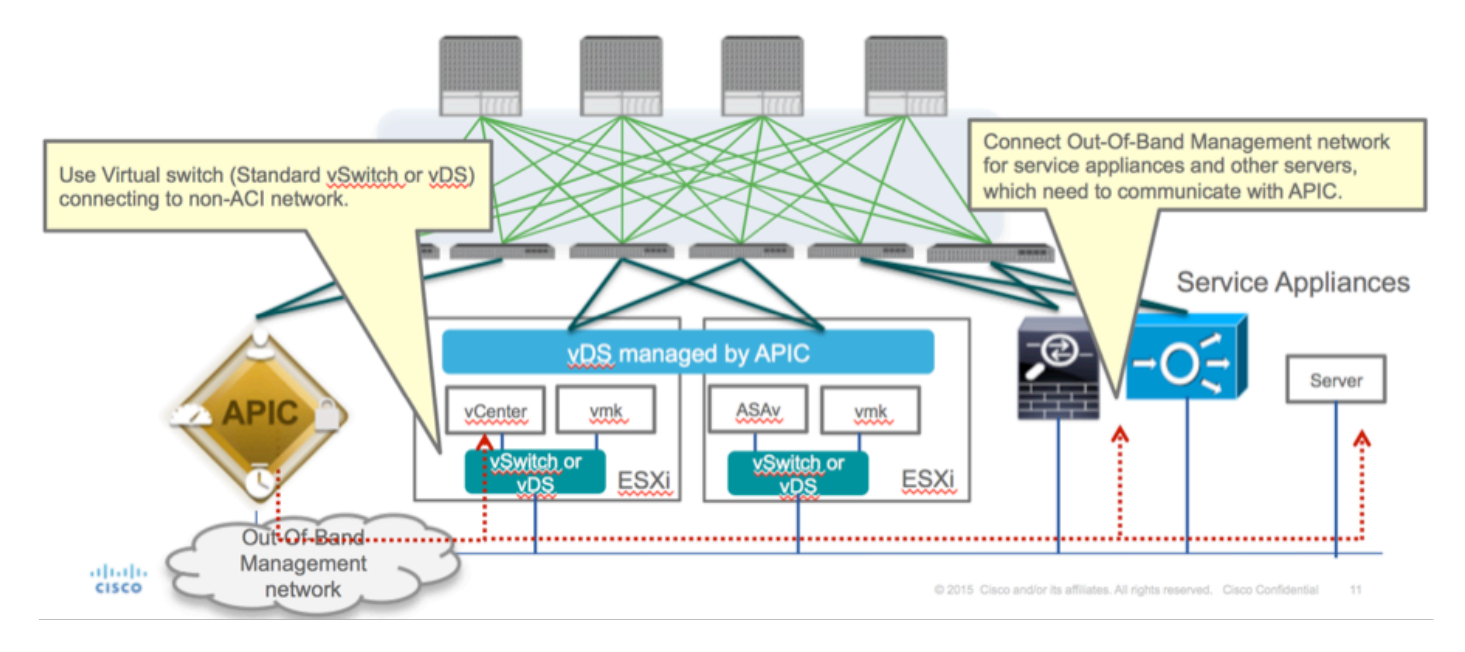

La conexión de administración del puerto de administración de OOB ASAv necesita utilizar los puertos de enlace ascendente ESXi para comunicarse con APIC a través de OOB. Al mapear interfaces vNIC, el adaptador de red1 siempre coincide con la interfaz Management0/0 en ASAv, y el resto de las interfaces del plano de datos se inician desde el adaptador de red2.

La tabla 2 muestra la concordancia de ID de adaptador de red e ID de interfaz ASAv:

### Tabla 2

| Network Adapter ID | ASAv Interface ID  |
|--------------------|--------------------|
| Network Adapter 1  | Management0/0      |
| Network Adapter 2  | GigabitEthernet0/0 |
| Network Adapter 3  | GigabitEthernet0/1 |
| Network Adapter 4  | GigabitEthernet0/2 |
| Network Adapter 5  | GigabitEthernet0/3 |
| Network Adapter 6  | GigabitEthernet0/4 |
| Network Adapter 7  | GigabitEthernet0/5 |
| Network Adapter 8  | GigabitEthernet0/6 |
| Network Adapter 9  | GigabitEthernet0/7 |
| Network Adapter 10 | GigabitEthernet0/8 |

- Implemente la máquina virtual ASAv a través del asistente desde File>Deploy OVF (Open Virtualization Format) Template
- Seleccione asav-esxi si desea utilizar ESX Server independiente o asav-vi para vCenter. En

este caso, se utiliza vCenter.

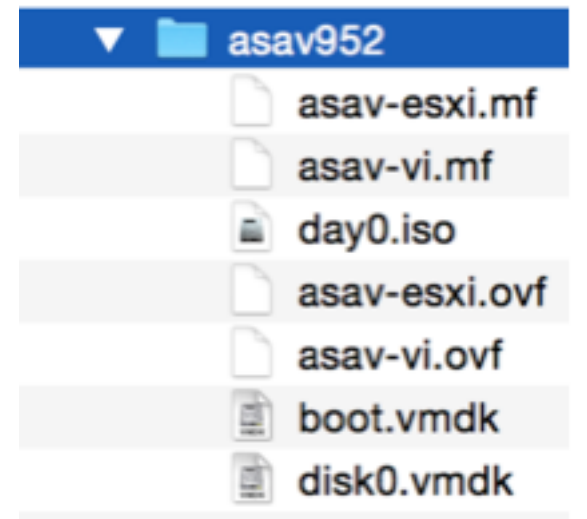

 Vaya al asistente de instalación, acepte términos y condiciones. En medio del asistente puede determinar varias opciones, como nombre de host, administración, dirección ip, modo de firewall y otra información específica relacionada con ASAv. Recuerde utilizar la administración OOB para ASAv, como en este caso, debe mantener la interfaz Management0/0 mientras utiliza la red VM (switch estándar) y la interfaz GigabitEthernet0-8 son los puertos de red predeterminados.

| Source<br>Select the source location.                                                              |                                                                                                    |
|----------------------------------------------------------------------------------------------------|----------------------------------------------------------------------------------------------------|
| Source<br>OVF Template Details<br>Name and Location<br>Storage<br>Disk Format<br>Ready to Complete | Deploy from a file or URL<br>2:1/Documents/GSP/ACTI/IMAGE/asav/952/asav-vi.ovf      rowse<br>Enter a URL to download and install the OVF package from the Internet, or<br>social hard drive, a<br>network share, or a CD/DVD drive. |
| Help                                                                                               | < Back Next > Cancel                                                                                                    |

| ource<br>VF Template Details<br>nd User License Agreement | Map the networks used in this OVP template to networks in your inventory |                                            |   |  |  |  |
|-----------------------------------------------------------|--------------------------------------------------------------------------|--------------------------------------------|---|--|--|--|
| ame and Location                                          | Source Networks                                                          | DestinationNetworks                        |   |  |  |  |
| eployment Configuration                                   | Management0-0                                                            | VM Network                                 |   |  |  |  |
| lor age                                                   | GigabitEthernet0-0                                                       | VM Network                                 |   |  |  |  |
| etwork Happing                                            | GigabitEthernet0-1                                                       | VM Network                                 | 1 |  |  |  |
| roperties                                                 | GigabitEthernet0-2                                                       | VM Network                                 |   |  |  |  |
| eady to Complete                                          | GigabitEthernet0-3                                                       | Pod6-ALUMBRERJAVS-AEP-VMM-alumbrerJAVS     |   |  |  |  |
|                                                           | GigabitEthernet0-4                                                       | Pod6-ALUMERER [InternalAEP-VMM-alumbrer  E |   |  |  |  |
|                                                           | GigabitEthernet0-5                                                       | VM Network                                 |   |  |  |  |
|                                                           | GinabitPthemet0-6                                                        | VM Network                                 | ٠ |  |  |  |
|                                                           | Description:                                                             |                                            |   |  |  |  |
|                                                           | General Purpose Network Interface                                        |                                            | ^ |  |  |  |
|                                                           | 1                                                                        |                                            | Ŧ |  |  |  |
|                                                           | menning: mangate source methodika a                                      |                                            |   |  |  |  |

#### Properties

Customize the software solution for this deployment.

| Sizes       Off Tendata Details         Control Meet License Accessences       Type of deployment.         Sizes       Type of deployment.         Sizes       Sectores         Control Meet Conflocation       Select the type of ASA' host to install. When an HA type deployment is selected, the additional HA         Properties       Standatione         Ready to Complete       Mostname         Mostname       Mostname         Mostname       Mostname                                                                                                    |                            |                                                                                                    |        |
|----------------------------------------------------------------------------------------------------|----------------------------|----------------------------------------------------------------------------------------------------|--------|
| Oxf: Tenckate Details         Modules: Location         Management Configuration         Statistic         Statistic         Concomment Configuration         Statistic         Concomment Configuration         Statistic         Ready to Complete         Hostname         Hostname         <                                                                                                    | Source                     |                                                                                                    |        |
| Item Litter Location       Deployment Type         Status       Type of deployment         Status       Sector         Status       Sector         Sector       Sector         Management       Mathematic Sector         Management       Interface Settings         Management       Interface Settings         Management       Interface Settings         Management       Interface Settings         Management       Interface Settings         Management       Interface Settings         Management       Interface Settings         Management       Interface Settings         Management       Interface Settings                                                                                                    | OVF Template Details       |                                                                                                    | *      |
| Name:       Type of deployment         Status       Select the type of ASAv host to instal. When an HA type deployment is selected, the additional HA Properties below should also be filed in.         Status       Standaione         Properties       Ready to Complete         Hostname       Hostname         Hostname       Hostname (bits, or a hyphen).         Adave::-AVS       Firewall Properties         Firewall Properties       Firewall Properties         Note:       Name(bits)         Hanagement Interface Settings       Hanagement Interface Settings         Hanagement Interface DHCP mode       Choose whether to use CHOP for Management interface configuration.         10       .01       .05       .01         Hanagement Interface DHCP mode       Choose whether to use CHOP for Management interface configuration.       .01         10       .01       .05       .01       .01         Hanagement IP-4 Address.       For HA-type deployments, this property specifies the Management PP-4 Address of the Active HA host.       .00       .01       .01       .01       .01         Heip        Ketz the HAnagement IP-4 Address.       For HA-type deployments, this property specifies the Management IP-4 Address of the Active HA host.       .00       .01       .01       .01       .01       .01       <                                                                                                    | End User License Agreement | Deployment Type                                                                                                    |        |
| Descurators       Type of displayment         Statual       Statual         Oak Format       Second         Properties       Statual         Ready to Complete       Imagement for this system. A hostname must start and end with a letter or dgit and have as interior characters only letters, dgits, or a hyphen.         Addata       Addata         Imagement Interface Settings         Management Interface Settings         Management IP Address         Choose whether to use DHOP for Management interface configuration.         10 , 201 , 35 , 223         Heip         Metagement IP Subnet Hask                                                                                                    | Name and Location          |                                                                                                    |        |
| Select the type of ASAv has to install. When an HA type deployment is selected, the additional HA Properties Biow should also be filed in. Standards Properties Ready to Complete Hostname Hostname Hostn | Deployment Configuration   | Type of deployment                                                                                                    |        |
| Disk format       Properties below should also be filed n.         Standalone       Image: Image: Imag                                                                            | Storage                    | Select the type of ASAv host to install. When an HA type deployment is selected, the additional HA                                                                                                    |        |
| Metadolice         Standalone         Properties         Ready to Complete         Hostname         Hostname filter         Hostname filter         Hostname filter         Adaracters only letters, digits, or a hyphen.         Adaracters only letters, digits, or a hyphen.         Adaracters only letters, digits, or a hyphen.         Adaracters only letters, digits, or a hyphen.         Adaracters only letters, digits, or a hyphen.         Adaracters only letters, digits, or a hyphen.         Adaracters only letters, digits, or a hyphen.         Adaracters only letters, digits, or a hyphen.         Management Interface Settings         Hanagement Interface OHCP mode         Choose whether to use DHCP for Management interface configuration.         Imagement IP-4 Address.         Enter the Management IP-4 Address. For HA-type deployments, this property specifies the Management IP-4 Address of the Active HA host.         Inter the Management IP-4 Address.         Hanagement IP-4 Address.         Hanagement IP-4 Address.         Hanagement IP-4 Address.         Management IP-4 Address.         Management IP-4 Eddress.         Management IP-4 Eddress.         Management IP-4 Eddress.         Management IP-4 Eddress.         <                                                                                                    | Disk Format                | Properties below should also be filled in.                                                                                                    | 1      |
| Properties         Ready to Complete         Hostname         Hostname         Hostname for this system. A hostname must start and end with a letter or digit and have as interior characters only letters, digits, or a hyphen.         ASAv-en-AVS         Firewall Properties         Firewall Mode         Select the Firewall Mode         Foulted         Management Interface Settings         Management Interface Settings         Management Interface Settings         Management Interface DHCP mode         Choose whether to use DHCP for Management interface configuration.         Imagement IP-4 address         Enter the Management IP-4 address of the Active HA host.         10       .201         Heagement IP Subset Hask                                                                                                    | Network Mapping            | Standalone •                                                                                                    |        |
| Ready to Complete       Hostname         Hostname       Hostname         Hostname       Hostname         Hostname       Hostname must start and end with a letter or digit and have as interior characters only letters, digits, or a hyphen.         ASAvrer-Avis       Firewall Properties         Firewall Properties       Firewall Mode         routed       Imagement Interface Settings         Hanagement Interface Settings       Hanagement Interface DHCP mode         Oxoses whether to use DHCP for Management interface configuration.       Imagement IP Address         Enter the Management IP-4 Address of the Active HA host.       10 . 201 . 35 . 223         Hanagement IP Subnet Hask       Imagement IP Subnet Hask                                                                                                    | Properties                 |                                                                                                    |        |
| Hostname         Host name for this system. A hostname must start and end with a letter or digit and have as interior duracters only letters, digits, or a hyphen.         ASAv-m-AVS         Firewall Properties         Firewall Mode         Select the Firewall Mode         routed         Management Interface Settings         Hanagement Interface DHCP mode         Choose whether to use DHCP for Management interface configuration.         Hanagement IP-v4 Address         Enter the Management EV-4 Address. For HA-type deployments, this property specifies the Management EV-4 Address for the Active HA host.         10       .201         10       .201         Hanagement IP Subnet Hask                                                                                                    | Ready to Complete          | Hostname                                                                                                    |        |
| Hostname         Hostname for this system. A hostname must start and end with a letter or digit and have as interior divaracters only letters, digits, or a hyphen.         ASAv-m-AVS         Firewall Properties         Firewall Mode         Select the Firewall Mode         routed         Management Interface Settings         Hanagement Interface DHCP mode         Choose whether to use DHCP for Management interface configuration.         Hanagement IP-v4 Address.         Enter the Management IP-v4 Address. For HA-type deployments, this property specifies the Management IP-v4 address of the Active HA host.         10       .201         10       .201         Hanagement IP-Subnet Hask                                                                                                    |                            |                                                                                                    |        |
| Host name for this system. A hostname must start and end with a letter or digit and have as interior characters only letters, digits, or a hyphen.         ASAv-w-AVS         Firewall Properties         Firewall Mode         Select the Prevail Mode         routed         Management Interface Settings         Hanagement Interface DHCP mode         Choose whether to use DHCP for Management interface configuration.         Hanagement IP Address         Enter the Management SV-4 Address. For HA-type deployments, this property specifies the Management IP-4 Address of the Active HA host.         10       .01         .01       .021         Help          Help                                                                                                    |                            | Hostname                                                                                                    |        |
| ASAr-w-AVS         Firewall Properties         Firewall Mode         Select the Firewall Mode         routed         Management Interface Settings         Management Interface OHCP mode         Choose whether to use DHOP for Management interface configuration.         Hanagement IP Address         Enter the Management IP Address.         Enter the Management IP-v4 Address. For HA-type deployments, this property specifies the Management IP-v4 Address of the Active HA host.         10       .201         Management IP Subnet Mask         Memory         Address         Management IP Subnet Mask                                                                                                    |                            | Host name for this system. A hostname must start and end with a letter or digit and have as interior<br>characters only letters, digits, or a hyphen.                                                                                                    |        |
| Firewall Properties         Firewall Mode         Select the Prewall Mode         routed         management Interface Settings         Hanagement Interface Settings         Hanagement Interface DHCP mode         Choose whether to use DHCP for Management interface configuration.         Hanagement IP-4 Address         Enter the Management IP-4 Address. For HA-type deployments, this property specifies the Management IP-4 Address of the Active HA host.         10       .201         Management IP Subnet Hask                                                                                                    |                            | ASAv-w-AVS                                                                                                    |        |
| Help       < Back                                                                                                    |                            |                                                                                                    |        |
| Help       < Back                                                                                                    |                            | Firewall Properties                                                                                                    |        |
| Select the Firewall Mode         routed         Management Interface Settings         Hanagement Interface DHCP mode         Choose whether to use DHCP for Management interface configuration.         Imagement IP Address         Enter the Management IP-v4 Address. For HA-type deployments, this property specifies the Management IP-v4 Address of the Active HA host.         ID       .01         Hanagement IP Subnet Hask         Imagement IP Subnet Hask         Imagement IP Subnet Hask         Imagement IP Subnet Hask                                                                                                    |                            | Firewall Mode                                                                                                    |        |
| Management Interface Settings         Management Interface DHCP mode         Choose whether to use DHCP for Management interface configuration.         Imagement IP Address         Enter the Management IPv4 Address. For HA-type deployments, this property specifies the Management IPv4 address of the Active HA host.         Imagement IP Subnet Hask         Help            Ket >                                                                                                    |                            | Select the Firewall Mode                                                                                                    |        |
| Imagement Interface Settings         Hanagement Interface DHCP mode         Choose whether to use DHCP for Management interface configuration.         Imagement IP Address         Enter the Management IP-v4 Address. For HA-type deployments, this property specifies the Management IP-v4 address of the Active HA host.         10       .201         Hanagement IP Subnet Hask         Ket       Cancel                                                                                                    |                            |                                                                                                    |        |
| Hanagement Interface Settings         Hanagement Interface DHCP mode         Choose whether to use DHCP for Management interface configuration.         Imagement IP Address         Enter the Management IP v4 Address. For HA-type deployments, this property specifies the Management IP v4 address of the Active HA host.         Imagement IP Subnet Hask         Help            Ket >                                                                                                    |                            | routed                                                                                                    |        |
| Hanagement Interface DHCP mode         Choose whether to use DHCP for Management interface configuration.         Hanagement IP Address         Enter the Management IPv4 Address. For HA-type deployments, this property specifies the Management IPv4 address of the Active HA host.         10       . 201       . 35       . 223         Hanagement IP Subnet Hask                                                                                                    |                            | Management Interface Settings                                                                                                    |        |
| Help <back< td="">       Next &gt;       Cancel</back<>                                                                                                    |                            | Management Interface DHCP mode                                                                                                    |        |
| Hanagement IP Address         Enter the Management IP v4 Address. For HA-type deployments, this property specifies the Management IP v4 address of the Active HA host.         10       .201       .35       .223         Hanagement IP Subnet Hask       •              Heip         Cancel                                                                                                    |                            | Change whether to use PMCD for Management interface conferenties                                                                                                    |        |
| Hanagement IP Address         Enter the Management IPv4 Address. For HA-type deployments, this property specifies the Management IPv4 address of the Active HA host.         10       .201       .35       .223         Hanagement IP Subnet Hask                                                                                                    |                            | Choose whether to use CHCP for Management interface configuration.                                                                                                    |        |
| Enter the Management IPv4 Address. For HA-type deployments, this property specifies the         Management IPv4 address of the Active HA host.         10       .201       .35       .223         Hanagement IP Subnet Hask                                                                                                    |                            | Hanagement IP Address                                                                                                    |        |
| Hanagement IPv4 address of the Active HA host.       10 , 201 , 35 , 223       Hanagement IP Subnet Hask       Help       < Back                                                                                                    |                            | Enter the Management IPv4 Address. For HA-type deployments, this property specifies the                                                                                                    |        |
| 10         201         35         223           Hanagement IP Subnet Hask         *                                                                                                    |                            | Management IPv4 address of the Active HA host.                                                                                                    |        |
| Hanagement IP Subnet Hask       Heip <back< td="">     Next &gt;     Cancel</back<>                                                                                                    |                            | 10 . 201 . 35 . 223                                                                                                    |        |
| Help<br>Kext > Cancel                                                                                                    |                            | Management IP Subnet Mask                                                                                                    | -      |
| Help <back next=""> Cancel</back>                                                                                                    |                            | I an and the second second sec |        |
| Help < Back Next > Cancel                                                                                                    |                            |                                                                                                    |        |
|                                                                                                    | Help                       | < Back Next >                                                                                                    | Cancel |
|                                                                                                    |                            |                                                                                                    |        |

| ploy OVF Template        | ventory a 🗃 Heats and Clusters     |                                                                  | 2 |
|--------------------------|------------------------------------|------------------------------------------------------------------|---|
| ady to Complete          | want to use?                       |                                                                  |   |
| ALL LIESE LIE ODOLO 100  | mant to coer                       |                                                                  |   |
|                          |                                    |                                                                  |   |
| 1778                     |                                    |                                                                  |   |
| F Template Details       | When you click Finish, the deploym | ent task will be started.                                        |   |
| d User License Agreement | Deployment settings:               |                                                                  |   |
| me and Location          | Size ondisk:                       | 8.3 GB                                                           |   |
| forment Configuration    | Name:                              | ASAv-in-AVS                                                      |   |
| 1000 MOR                 | Folder                             | ACI                                                              |   |
| Format                   | Deployment Configuration:          | 1 Gbps(ASAv10)                                                   |   |
| NOTE PRODUCT             | Host/Cluster:                      | 10.201.35.219                                                    |   |
| dy to Complete           | Datastore                          | datastore4                                                       |   |
|                          | Disk provisioning:                 | Thick Provision Lazy Zeroed                                      |   |
|                          | Network Mapping:                   | "Management0-0" to "VM Network"                                  |   |
|                          | Network Mapping:                   | "GigabitEthernet0-0" to "VM Network"                             |   |
|                          | Network Mapping:                   | "GigabitEthernet0-1" to "VM Network"                             | 6 |
|                          | Network Mapping:                   | "GigabitEthernet0-2" to "VM Network"                             |   |
|                          | Network Mapping:                   | "GloabitEthernet0-3" to "Pod6-ALUMBRERIAVS-AEP-VMM-alumbre/AV_   |   |
|                          | Network Mapping:                   | "GigabitEthernet0-4" to "Pod6-ALUMBRER InternalAEP-VMM-alumbrerL |   |
|                          | Network Mapping:                   | "GigabitEthernet0-5" to "VM Network"                             |   |
|                          | Network Mapping                    | "GigabitEthernet0-6" to "VM Network"                             |   |
|                          | Network Mapping:                   | "GigabitEthernet0-7" to "VM Network"                             |   |
|                          | Network Mapping                    | "GigabitEthernet0-8" to "VM Network"                             |   |
|                          | 12 Allocation                      | Fixed, Dv4                                                       |   |
|                          | Property:                          | HARole = Standalone                                              |   |
|                          | Property:                          | Hostname = ASAv-w-AVS                                            |   |
|                          | Property:                          | FWMode = routed                                                  |   |
|                          | Property:                          | DHCP = False                                                     |   |
|                          | Property                           | Management3Pv4 = 10.201.35.223                                   |   |
|                          | Property:                          | ManagementIPv4Subnet = 255.255.255.0                             |   |
|                          | Property:                          | ManagementStandbySPv4 = 0.0.0.0                                  |   |
|                          | Property                           | RouteDefault = Default Route                                     |   |
|                          |                                    | 11 100 100 7 110 1 10 001 001                                    | ٠ |
|                          | Power on after deployment          |                                                                  |   |
|                          |                                    |                                                                  |   |
|                          |                                    |                                                                  |   |
|                          |                                    |                                                                  |   |
| - I                      |                                    |                                                                  |   |
| ab .                     |                                    | < Back Pinish Cancel                                             |   |
|                          |                                    |                                                                  |   |

• Haga clic en Finalizar y espere hasta que finalice la implementación de ASAv

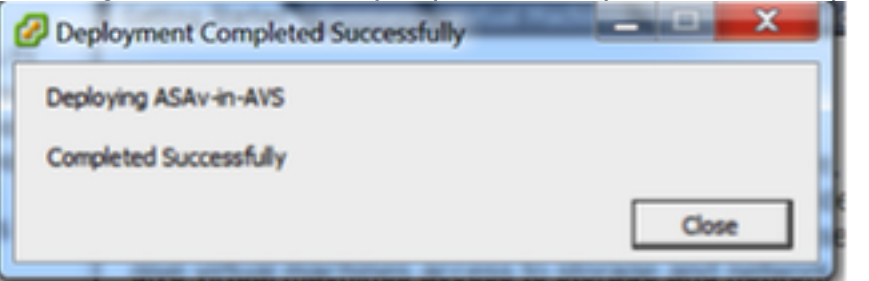

• Encienda su máquina virtual ASAv e inicie sesión a través de la consola para verificar la configuración inicial

interface Management0/0 Management-only nameif management security-level 0 ip address 10.201.35.223 255.255.255.0 ftp mode passive pager lines 23 ntu management 1500 no failover icmp unreachable rate-limit 1 burst-size 1 no asdm history enable arp timeout 14400 no arp permit-nonconnected oute Management 0.0.0.0 0.0.0.0 10.201.35.1 1 timeout xlate 3:00:00 timeout pat-xlate 0:00:30 timeout conn 1:00:00 half-closed 0:10:00 udp 0:02:00 sctp 0:02:00 icmp 0:00:02 timeout sunrpc 0:10:00 h323 0:05:00 h225 1:00:00 mgcp 0:05:00 mgcp-pat 0:05:00 timeout sip 0:30:00 sip\_media 0:02:00 sip-invite 0:03:00 sip-disconnect 0:02:00 timeout sip-provisional-media 0:02:00 uauth 0:05:00 absolute timeout tcp-proxy-reassembly 0:01:00 timeout floating-conn 0:00:00 More --->

 Como se muestra en la imagen, ya se ha enviado parte de la configuración de administración al firewall ASAv. Configure el nombre de usuario y la contraseña del administrador. El APIC utiliza este nombre de usuario y contraseña para iniciar sesión y configurar el ASA. El ASA debe tener conectividad con la red OOB y debe poder alcanzar el APIC.

nombre de usuario admin password <device\_password> privilegio cifrado 15

ASAv-w-AVS(config)# username admin password C1sc0123 privilege 15 ASAv-w-AVS(config)# wr mem Building configuration... Cryptochecksum: d491b980 86fa522f 6f937baf b5bfb318 7977 bytes copied in 0.250 secs [OK] ASAv-w-AVS(config)# ping 10.201.35.211 Type escape sequence to abort. Sending 5, 100-byte ICMP Echos to 10.201.35.211, timeout is 2 seconds: !!!!! Success rate is 100 percent (5/5), round-trip min/avg/max = 1/2/10 ms ASAv-w-AVS(config)# \_

Además, desde el modo de configuración global, habilite el servidor http:

#### http server enable

http 0.0.0.0 0.0.0.0

#### L4-L7 para la integración de ASAv en APIC:

 Inicie sesión en la GUI de ACI, haga clic en el arrendatario en el que se implementará el gráfico de servicios. Expanda los servicios L4-L7 en la parte inferior del panel de navegación y haga clic con el botón derecho en Dispositivos L4-L7 y haga clic en Crear dispositivos L4-L7 para abrir el asistente Para esta implementación, se aplicarán las siguientes configuraciones:
 -Modo administrado

-Servicio de firewall

-Dispositivo virtual

-Conectado al dominio AVS con un solo nodo

-Modelo ASAv

-Modo enrutado (GoTo)

-Dirección de administración (debe coincidir con la dirección asignada anteriormente a la interfaz Mgmt0/0)

Utilice HTTPS como APIC de forma predeterminada utiliza el protocolo más seguro para comunicarse con ASAv

| Create L4-L7 Device                                        | 5                                   |                                    |                         |                   |                               |                 |
|------------------------------------------------------------|-------------------------------------|------------------------------------|-------------------------|-------------------|-------------------------------|-----------------|
| STEP 1 > General                                           |                                     |                                    |                         |                   | 1. General 2. Device          | e Configuration |
| Please select device                                       | package and enter connectivity info | rmation.                           |                         |                   |                               |                 |
| General<br>Managed:<br>Name:                               | ASAv-AVS-Routed                     | Device 1<br>Management IP Address: | 10.201.35.3             | Δν-in-ΔVS         | Management Port: https        | •               |
| Service Type:                                              | Firewall                            | Device Interfaces:                 | Voliter controller/Pior |                   |                               | × +             |
| Device Type:                                               | PHYSICAL VIRTUAL                    |                                    | Name                    | VNIC              | Path (Only For Route Peering) |                 |
| VMM Domain:                                                | AVS 🗸 🕑                             |                                    | GigabitEthernet0/0      | Network adapter 2 | Node-102/MAC_Pinning          |                 |
| Mode:                                                      | Single Node                         |                                    | GigabitEthernetori      | Network adapter 5 | Node-Tozimiko_Fillining       |                 |
| Device Package:                                            | CISCO-ASA-1.2 🗸 🗗                   |                                    |                         |                   |                               |                 |
| Model:                                                     | ASAv                                |                                    |                         |                   |                               |                 |
| Function Type:                                             | GoThrough GoTo                      | Cluster                            |                         |                   |                               |                 |
|                                                            |                                     | Management IP Address:             | 10.201.35.3             |                   | Management Port: https        | -               |
|                                                            |                                     | Cluster Interfaces:                |                         |                   |                               | × +             |
|                                                            |                                     |                                    | Туре                    | Name              | Concrete Interfaces           |                 |
| -                                                          |                                     |                                    | provider                | ServerInt         | Device1/GigabitEthernet0/0    |                 |
| Connectivity<br>APIC to Device<br>Management Connectivity: | out-Of-Band<br>○ In-Band            |                                    | consumer                | ClientInt         | Device1/GigabitEthernet0/1    |                 |
| Credentials<br>Username:                                   | admin                               |                                    |                         |                   |                               |                 |
| Password:                                                  |                                     |                                    |                         |                   |                               |                 |
| Confirm Password:                                          |                                     |                                    |                         |                   |                               |                 |
|                                                            |                                     |                                    |                         |                   |                               |                 |

 La definición correcta de las interfaces de dispositivo y de las interfaces de clúster es fundamental para una implementación correcta

Para la primera parte, utilice la tabla 2 mostrada en la sección anterior para hacer coincidir correctamente los ID de adaptador de red con los ID de interfaz ASAv que desea utilizar. La ruta hace referencia al puerto físico, al canal de puerto o al VPC que habilita la entrada y salida de las interfaces de firewall. En este caso, ASA se encuentra en un host ESX, donde el ingreso y la salida son los mismos para ambas interfaces. En un dispositivo físico, el interior y el exterior del firewall (FW) serían puertos físicos diferentes.

Para la segunda parte, las interfaces de clúster deben definirse siempre sin excepciones (incluso

si no se utiliza Cluster HA), esto se debe a que el modelo de objetos tiene una asociación entre la interfaz **mlf** (metainterfaz en el paquete de dispositivos), la interfaz **Llf** (interfaz hoja como, por ejemplo, externa, interna, interna, etc.) y la **Clf** (interfaz de hormigemento). Los dispositivos concretos L4-L7 deben configurarse en una configuración de clúster de dispositivos y esta abstracción se denomina dispositivo lógico. El dispositivo lógico tiene interfaces lógicas asignadas a interfaces concretas en el dispositivo concreto.

Para este ejemplo, se utilizará la asociación siguiente:

- Gi0/0 = vmnic2 = ServerInt/Provider/server > EPG1
- Gi0/1 = vmnic3 = ClientInt/Consumer/client > EPG2

| -Li Devices - ASAV-AVS-Houleu                                                                                                    |                                                                    |                                                                                      |                                 |                                                    |                                                            | 1                            |
|----------------------------------------------------------------------------------------------------|--------------------------------------------------------------------|--------------------------------------------------------------------------------------|---------------------------------|----------------------------------------------------|------------------------------------------------------------|------------------------------|
|                                                                                                    |                                                                    |                                                                                      |                                 | Policy Pr                                          | arameters Faul                                             | ts History                   |
|                                                                                                    |                                                                    |                                                                                      |                                 |                                                    |                                                            | ACTIONS -                    |
| eneral<br>Managed:<br>Name: ASAv-AVS-Routed<br>Device Package: CISCO-ASA-1.2<br>Service Type: Firewall<br>Device Type: VIRTUAL<br>VMM Domain: AVS<br>Context Aware: Single<br>Function Type: GoThrough GoTo<br>Cluster Mode: Single Node | Device 1<br>Management IP Address:<br>vCenter Name:<br>Interfaces: | 10.201.35.223<br>vCenterController<br>Name<br>GigabitEthemet0/1<br>GigabitEthemet0/2 | Managemer<br>VM<br>Network adap | nt Port: 443<br>Name: ASAv-In-AV<br>ter 3<br>ter 4 | Path (Only For Route<br>Node-102/MAC_Pi<br>Node-102/MAC_Pi | × +<br>Peering)<br>ming, Nod |
| Confirm Password:                                                                                                    | Cluster<br>Management IP Address:<br>Cluster Interfaces:           | 10.201.35.223<br>Type                                                                | Managemer                       | tt Port: 443<br>Concrete Interface                 | •                                                          | × +                          |
| Configuration State                                                                                                    | $\subset$                                                          | consumer                                                                             | ClientInt                       | ASAn-AVS-Route                                     | d_Device_1/(Gigab                                          | RETHOMHO/2]                  |
| Configuration Issues:<br>Devices State: stable                                                                                                    |                                                                    | provider                                                                             | ServerInt                       | ASAP-AVS-Houte                                     | d_nevice_1/(cigab                                          | te nometo/1]                 |

**Nota:** Para implementaciones de failover/HA, GigabitEthernet 0/8 está preconfigurado como interfaz de failover.

El estado del dispositivo debe ser Estable y debe estar preparado para implementar el perfil de función y la plantilla de gráfico de servicios

#### Templo de gráfico de servicio

En primer lugar, cree un perfil de función para ASAv, pero antes de eso debe crear un grupo de perfiles de función y, a continuación, un perfil de función de servicios L4-L7 debajo de esa carpeta, como se muestra en la imagen:

#### L4-L7 Devices - ASAv-AVS-Routed

| Create L4-L7 Services Fu                                                                                                    | nction Profile                      | Group                 |                     | i ×                                                      |                       |           |                   |
|----------------------------------------------------------------------------------------------------|-------------------------------------|-----------------------|---------------------|----------------------------------------------------------|-----------------------|-----------|-------------------|
| Specify the information at                                                                                                    | out the Function                    | on Profile Group      |                     |                                                          |                       |           |                   |
| Name: FunP<br>Description:                                                                                                    | rofGroup                            |                       |                     |                                                          |                       |           |                   |
|                                                                                                    |                                     |                       |                     |                                                          |                       |           |                   |
|                                                                                                    |                                     | [                     | SUBMIT              | CANCEL                                                   |                       |           |                   |
| Tenant Pod6-ALUMBRER                                                                                                    | L4-L7 Services Fi                   | unction Profile Group | - FunProGroup       |                                                          |                       | General R | i<br>ulta History |
| Application Profiles                                                                                                    | ⊙₹                                  |                       |                     |                                                          |                       |           | ACTIONS -         |
| L4-L7 Service Parameters     Security Policies     Troubleshoot Policies                                                                        | Properties<br>Name:<br>Description: | FunProGroup           |                     |                                                          |                       |           |                   |
| <ul> <li>Montoring Policies</li> <li>L4-L7 Services</li> </ul>                                                                                  | service Function Protect            |                       | Associated Exection | Description                                              |                       |           | × +               |
| L4-L7 Service Graph Templates  Pouter configurations  Function Profiles  L4-L7 Devices  L4-L7 Devices  Delete  Delete  Create L4-L7 Services Fu | nction Photfile                     | * Nane                | Associated Function | No items have been four<br>Select Actions to create a ne | an<br>nd.<br>wiltern. |           |                   |
| Devices Selection 1     Selection     Deployed Graph in     Deployed Devices     Inband Management Configuration for L4-L7 devi                 | 2                                   |                       |                     |                                                          |                       |           |                   |

 Seleccione el perfil WebPolicyForRoutedMode en el menú desplegable y proceda a configurar las interfaces en el firewall. A partir de aquí, los pasos son opcionales y se pueden implementar/modificar más adelante. Estos pasos se pueden realizar en varias etapas diferentes de la implementación en función de la reutilización o personalización del Gráfico de servicios.

Para este ejercicio, un firewall enrutado (modo GoTo) requiere que cada interfaz tenga una dirección IP única. La configuración estándar de ASA también tiene un nivel de seguridad de la interfaz (la interfaz externa es menos segura, la interfaz interna es más segura). También puede cambiar el nombre de la interfaz según sus requisitos. Los valores predeterminados se utilizan en este ejemplo.

• Expanda Interface Specific Configuration, agregue la dirección IP y el nivel de seguridad para ServerInt con el siguiente formato para la dirección IP x.x.x.x/y.y.y.y o x.x.x.x/yy. Repita el proceso para la interfaz ClientInt.

**Create Function Profile** 

| Name:                                         | FunProf-ASA                                            |                                              |                                           |                             |
|-----------------------------------------------|--------------------------------------------------------|----------------------------------------------|-------------------------------------------|-----------------------------|
| Description:                                  | optional                                               |                                              |                                           |                             |
| Over Edition Deally Dealers                   |                                                        |                                              |                                           |                             |
| Copy Existing Profile Parameters:<br>Profile: | CISCO-ASA-1 2/WebPolicyForRoutedMode                   | - 47                                         |                                           |                             |
| Features and Parameters                       |                                                        | <u> </u>                                     |                                           |                             |
|                                               | In order to auto apply new values to the parameters of | existing graph instance when users modify fu | nction profiles, the name of top folder r | nust be ended with -Defaul! |
| Features:                                     | Basic Parameters All Parameters                        |                                              |                                           |                             |
| Interfaces                                    | Folder/Param                                           | Name Value                                   | Mandatory Locked                          | Shared                      |
| Interfaces                                    | 😑 🔺 🚔 Device Config                                    | Device                                       |                                           |                             |
| AccessLists                                   | Bridge Group Interface                                 |                                              |                                           |                             |
| NAT                                           | 🖪 😑 🔺 🎯 Interface Related Configuration                | externallf                                   | false                                     | false                       |
| TrafficSelectionObjects                       | E F C Access Group                                     | ExtAccessGroup                               | false                                     |                             |
| All                                           | IPv6 Enforce EUI-64                                    |                                              |                                           |                             |
|                                               | E 🖌 🔁 Interface Specific Configur                      | axternallfCfg                                | false                                     |                             |
|                                               | Address Configura                                      |                                              |                                           |                             |
|                                               | IPv4 Address                                           | pv4_address 192.168.10.1/24                  |                                           |                             |
|                                               | IPv4 Standby Address                                   | UPDATE RESET CANCE                           |                                           |                             |
|                                               | IPv6 Address Configura                                 |                                              |                                           |                             |
|                                               | □ ▷ □ IPv6 Link Local Address                          |                                              |                                           |                             |
|                                               |                                                        |                                              |                                           |                             |
|                                               |                                                        |                                              |                                           |                             |
|                                               |                                                        |                                              |                                           | SUBMIT CANC                 |

**Nota:** También puede modificar la configuración predeterminada de la lista de acceso y crear su propia plantilla base. De forma predeterminada, la plantilla RoutedMode incluirá reglas para HTTP y HTTPS. Para este ejercicio, SSH e ICMP se agregarán a la lista de acceso externa permitida.

| Create Function Profile             |                  |                                |                          |                    |                               |                      |                                |
|-------------------------------------|------------------|--------------------------------|--------------------------|--------------------|-------------------------------|----------------------|--------------------------------|
| Name: FunP                          | rof-ASA          |                                |                          |                    |                               |                      |                                |
| Description: option                 | nal              |                                |                          |                    |                               |                      |                                |
|                                     |                  |                                |                          |                    |                               |                      |                                |
| Copy Existing Profile Parameters: 🔽 |                  |                                | ,                        |                    |                               |                      |                                |
| Profile: CISC                       | O-ASA-1.2/WebP   | PolicyForRoutedMode            | <u> </u>                 |                    |                               |                      |                                |
| Features and Parameters             |                  |                                |                          |                    |                               |                      |                                |
|                                     | In order to auto | apply new values to the parame | ters of existing graph i | nstance when users | modify function profiles, the | he name of top folde | r must be ended with -Default. |
| Features:                           | Basic Paramet    | ters All Parameters            |                          |                    |                               |                      |                                |
| Interfaces                          | Folder/          | /Param                         | Name                     | Value              | Mandatory                     | Locked               | Shared                         |
| menacars                            | B                | Destination Service            | destination_serv         | vice               |                               |                      |                                |
| AccessLists                         |                  | - 📃 High Port                  |                          |                    |                               |                      |                                |
| NAT                                 |                  | - 🖃 Low Port                   | low_port                 | 22                 |                               | false                |                                |
| TrafficSelectionObjects             |                  | - E Operator                   | operator                 | eq                 |                               | false                |                                |
| All                                 |                  |                                |                          |                    |                               |                      |                                |
|                                     |                  | Logging     Deviced            |                          |                    |                               |                      |                                |
|                                     |                  | Source Address                 |                          |                    |                               |                      |                                |
|                                     |                  | Source Service                 |                          |                    |                               |                      |                                |
|                                     |                  | Action                         | action                   | permit             |                               | false                |                                |
|                                     | M                | Order                          | order                    | 30                 |                               | false                |                                |
|                                     |                  |                                |                          |                    |                               |                      |                                |

- A continuación, haga clic en Enviar
- Ahora, cree la plantilla de gráficos de servicios

| Tenant Pod6-ALUMBRER          | <ul> <li>O</li> </ul> | 1 4-1 7 Service (        |
|-------------------------------|-----------------------|--------------------------|
| Quick Start                   |                       |                          |
| Tenant Pod6-ALUMBRER          |                       |                          |
| Application Profiles          |                       | ⊖±                       |
| Networking                    |                       | Neme                     |
| L4-L7 Service Parameters      |                       | <ul> <li>Name</li> </ul> |
| Security Policies             |                       |                          |
| Troubleshoot Policies         |                       |                          |
| Monitoring Policies           |                       |                          |
| 🔺 💼 L4-L7 Services            |                       |                          |
| L4-L7 Service Graph Templates |                       |                          |
| Router configurations         | Create L4-L7          | Service Graph Template   |

• Arrastre y suelte el clúster de dispositivos a la derecha para formar la relación entre consumidor y proveedor, seleccione Modo enrutado y el perfil de función creado anteriormente.

| Graph Name:            | Graph1-alumbrer                 |                                                                      |                 |
|------------------------|---------------------------------|----------------------------------------------------------------------|-----------------|
| Graph Type:            | Create A New One                | Clone An Existing One                                                |                 |
| Consumer               |                                 | C ASAv-AVS                                                           | Provider<br>EPG |
| ACA: AVC Deuted        | Please drag a d                 | levice from devices table and drop it here to create a service node. |                 |
| Firewall:  Profile: Po | Information<br>Routed Transpare | ent<br>iPro- <mark>→</mark> ট                                        |                 |
|                        |                                 |                                                                      | SUBMIT CANCEL   |

- Verifique la plantilla para ver si hay fallos. Las plantillas se crean para reutilizables, y después se deben aplicar a EPG particulares, etc.
- Para aplicar una plantilla, haga clic con el botón derecho del ratón y seleccione Aplicar plantilla de gráficos de servicios L4-L7

| Tenant Pod6-ALUMBRER                                                 | 1.4-1.7 Service Graph Template - Graph1-alumbrer |               |         |
|----------------------------------------------------------------------|--------------------------------------------------|---------------|---------|
| Cuick Start                                                          |                                                  |               |         |
| Tenant Pod6-ALUMBRER                                                 | Topology                                         | Policy Faults | History |
| Application Profiles                                                 | 0                                                |               |         |
| Networking                                                           | Consumer                                         | Provider      |         |
| L4-L7 Service Parameters                                             | Consumer                                         | Provider      |         |
| Security Policies                                                    |                                                  |               |         |
| Troubleshoot Policies                                                | ASAv-AVS                                         | 3             |         |
| Monitoring Policies                                                  |                                                  |               |         |
| L4-L7 Services                                                       | ASAv                                             |               |         |
| L4-L7 Service Graph Templates                                        |                                                  |               |         |
| Graph1-alumbrer                                                      | outed Information                                |               |         |
| Function Node - ASA State - Apply L4-L7 Sen                          | rice Graph Template II: Routed                   |               |         |
| Router configurations Edit L4-L7 Service                             | e Graph Template b: FunPro-ASA                   |               |         |
| Function Profiles Delete                                             |                                                  |               |         |
| FunProfGroup Remove Related                                          | Objects Of Graph Template                        |               |         |
| E FunPro-ASA                                                         |                                                  |               |         |
| ▲ L4-L7 Devices                                                      |                                                  |               |         |
| ASAv-AVS-Routed                                                      |                                                  |               |         |
| ASAV-DVS                                                             |                                                  |               |         |
| Imported Devices                                                     |                                                  |               |         |
| Devices Selection Policies                                           |                                                  |               |         |
| Deployed Graph Instances                                             |                                                  |               |         |
| Deployed Devices                                                     |                                                  |               |         |
| <ol> <li>Inband Management Configuration for L4-L7 device</li> </ol> |                                                  |               |         |
|                                                                      |                                                  |               |         |
| New //10 001 05 01 /#                                                | SHOW USAGE                                       | SUBMIT        | RESET   |

- Defina qué EPG estará en el lado del consumidor y del proveedor. En este ejercicio, AVS-EPG2 es el consumidor (cliente) y AVS-EPG1 es el proveedor (servidor). Recuerde que no se aplica ningún filtro, esto permitirá que el firewall realice todo el filtrado basado en la lista de acceso definida en la última sección de este asistente.
- Haga clic en Next (Siguiente)

| STEP 1 > Contract                                                                            |                                        | 1. Contract 2. Graph |
|----------------------------------------------------------------------------------------------|----------------------------------------|----------------------|
| Config A Contract Between EPGs                                                               |                                        |                      |
| EPGs Information                                                                             |                                        |                      |
| Consumer EPG / External Network: Pod6-ALUMBRER/AVS-AEP-VMM 🚽 🔁 Provider EPG / External Netwo | k: Pod6-ALUMBRER/AVS-AEP-VMM 👻 📴       | ¢5                   |
|                                                                                              | Pod6-ALUMBRER/AVS-AEP-VMM-             |                      |
| Contract Information                                                                         | alumbrer/epg-AVS-EPG1                  |                      |
| Contract:  Contract: Contract: Contract: Contract                                            | Pod6-ALUMBRER/InternalAEP-             |                      |
| Contrast Name: CDO0 to CDO1                                                                  | VMM-alumbrer/epg-EPG-Internal-         |                      |
| Contract Name: EPG2-to-EPG1                                                                  | alumbrer                               |                      |
| No Filter (Allow All Traffic): 🗹                                                             | Pod6-ALUMBRER/VRF1-alumbrer<br>/AnyEPG |                      |
|                                                                                              | Pod6-ALUMBRER/VRF2/AnyEPG              |                      |
|                                                                                              | Pod6-ALUMBRER/L3Out-N3K2/L3Net         |                      |
|                                                                                              |                                        |                      |

 Verifique la información de BD para cada uno de los EPG. En este caso, EPG1 es el proveedor en la base de datos IntBD y EPG2 es el consumidor en BD ExtBD. EPG1 se conectará en la interfaz de firewall ServerInt y EPG2 se conectará en la interfaz ClientInt. Ambas interfaces FW se convertirán en la DG para cada uno de los EPG, por lo que el tráfico se verá obligado a cruzar el firewall en todo momento.

PREVIOUS NEXT CANCEL

• Haga clic en Next (Siguiente)

| Graph Template:                                                                                                    | Pod6-ALUMBRER/Graph1-Temp-alumbrer 🚽 🗗          |          |                             |       |
|----------------------------------------------------------------------------------------------------|-------------------------------------------------|----------|-----------------------------|-------|
| Consumer<br>EPG<br>AVS-EPG2                                                                                                    | ASAv-AVS                                        | [        | Provider<br>EPG<br>AVS-EPG1 |       |
| ASAv-AVS-Routed Info<br>Firewa<br>Profile<br>Consumer Connector<br>Type:<br>BD:<br>Cluster Interface:<br>BD:<br>Cluster Interface: | nation<br>: routed<br>: FunPro-ASA<br>@ General |          |                             |       |
|                                                                                                    |                                                 | PREVIOUS | NEXT                        | CANCE |

 En la sección Config Parameters, haga clic en All Parameters y verifique si hay indicadores RED que necesitan actualizarse/configurarse. En el resultado, como se muestra en la imagen, se puede observar que se ha perdido el orden en la lista de acceso. Esto equivale al orden de línea que verá en un show ip access-list X.

STEP 3 > ASAv-AVS-Routed Parameters

|                         |   | older/Param              | Name Value                     | Witte Domain      |
|-------------------------|---|--------------------------|--------------------------------|-------------------|
| icterfaces.             |   | 4 🥶 Access List          | access-list-inbound            |                   |
| AccessLists             |   | Access Control Entry     | ICMP                           |                   |
|                         |   | Access Control Entry     | 51812                          |                   |
| TrafficSelectionObjects | 8 | 4 🤿 Access Control Entry | SSH                            |                   |
| MI .                    |   | Destination Address      |                                |                   |
|                         | 8 | Destination Service      | destination_service            |                   |
|                         |   | EMP                      |                                |                   |
|                         |   | Logging                  |                                |                   |
|                         | 8 | Protocol                 | protocol                       |                   |
|                         |   | Source Address           |                                |                   |
|                         |   | Source Service           |                                |                   |
|                         |   | Action                   | action permit                  |                   |
|                         |   | Order                    | order 30                       | select asa domain |
|                         |   | Access Control Entry     | UPDATE RESET CANCEL            |                   |
|                         |   | Access Control Entry     | of only the other of the other |                   |

• También puede verificar el direccionamiento IP asignado desde el perfil de función definido anteriormente. Hay una buena oportunidad de cambiar la información si es necesario. Una vez configurados todos los parámetros, haga clic en **Finalizar**, como se muestra en la imagen:

#### config parameters for the selected device

| Profile Name: FunProf-ASA |     |         |                                       |                     |                     |              |
|---------------------------|-----|---------|---------------------------------------|---------------------|---------------------|--------------|
| Features:                 | Re  | equired | ed Parameters All Parameters          |                     |                     |              |
| Interfaces                |     | F       | Folder/Param                          | Name                | Value               | Write Domain |
| Interlaces                |     | 8       | 🔺 😅 Device Config                     | Device              |                     |              |
| AccessLists               |     | B       | Access List                           | access-list-inbound |                     |              |
| NAT                       |     |         | Bridge Group Interface                |                     |                     |              |
| TrafficSelectionObjects   |     | B       | Interface Related Configuration       | externalif          |                     |              |
| All                       |     | 8       | Access Group                          | ExtAccessGroup      |                     |              |
|                           |     |         | Inbound Access List                   | name                | access-list-inbound |              |
|                           |     |         | Outbound Access List                  |                     |                     |              |
|                           |     |         | IPv6 Enforce EUI-64                   |                     |                     |              |
|                           |     | 8       | Interface Specific Configuration      | externallfCfg       |                     |              |
|                           |     | 8       | IPv4 Address Configuration            | IPv4Address         |                     |              |
|                           |     |         | IPv4 Address                          | ipv4_address        | 192.168.10.1/24     |              |
|                           |     |         | IPv4 Standby Address                  |                     |                     |              |
|                           |     |         | IPv6 Address Configuration            |                     |                     |              |
|                           |     |         | IPv6 Link Local Address Configuration |                     |                     |              |
|                           | 173 |         | IPv& Router Advertisemente            |                     |                     |              |

ED indicators parameters needed to be updated and GREEN indicates parameters will be summitted to the provider EPG

• Si todo va bien, debería aparecer un nuevo dispositivo implementado e instancia de gráfico.

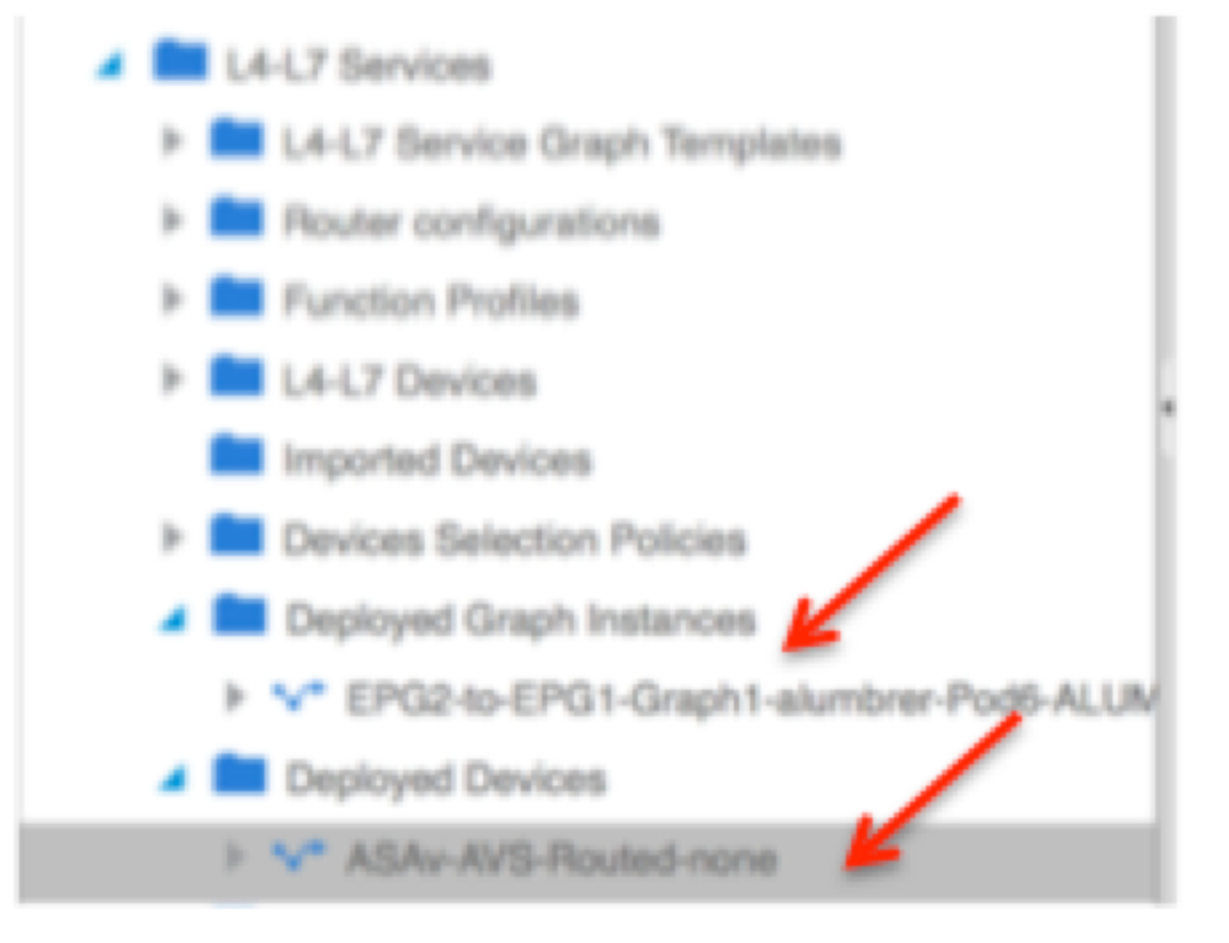

### Verificación

 Una cosa importante para verificar después de crear el gráfico de servicios es que la relación consumidor/proveedor se creó con el Meta Connector adecuado. Verifique bajo Propiedades del Conector de Función.

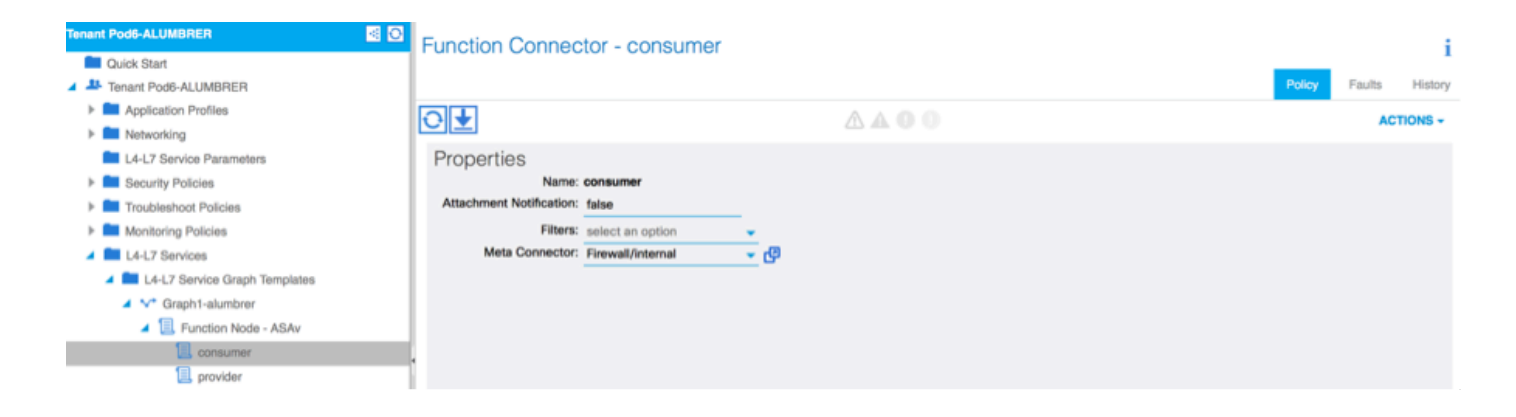

**Nota:** Cada interfaz del firewall se asignará con una vlan encap del grupo dinámico AVS. Verifique que no haya fallas.

| ALL TENANTS   Add Tenant   Search: enter name, descr                                                                                                    | common   Pod6-AL                                                                           | UMBRER   Pod6-ALUMBRER2   infra                    | mgmt             |        |             |        |        |         |
|----------------------------------------------------------------------------------------------------|--------------------------------------------------------------------------------------------|----------------------------------------------------|------------------|--------|-------------|--------|--------|---------|
| Tenant Pod6-ALUMBRER                                                                                                    | Virtual Device - A                                                                         | SAv-AVS-Routed-none                                |                  |        |             |        |        | i       |
| Cuick Start Cuick Start Cuick | O ★<br>Properties                                                                          |                                                    | A A O O 100      | Policy | Operational | Health | Faults | History |
| Security Policies     Troubleshoot Policies     Monitoring Policies     Le-L7 Services                                                                                                    | Devices:<br>Virtual Device ID:<br>VRF:<br>ACKed Transaction ID:<br>Current Transaction ID: | ASAv-AVS-Routed<br>25351<br>none<br>10000<br>10000 |                  |        |             |        |        |         |
| L4-L7 Service Graph Templates     Router configurations     Eunction Profiles                                                                                                    | Cluster Interfaces:                                                                        | Logical Interface<br>ASAv-AVS-Routed_ClientInt     | Encep<br>vlan-93 | _      |             |        |        |         |
| L4-L7 Devices     Imported Devices     Devices Selection Policies     Deviced Graph Instances                                                                                                    | ł                                                                                          | ASAv-AVS-Routed_ServerInt                          | vlan-94          |        |             |        |        |         |
| V* EPG2-to-EPG1-Graph1-alumbrer-Pod6-ALUM     Deployed Devices     V* ASAv-AVS-Routed-none     Inband Management Configuration for L4-L7 device                                                                                                    |                                                                                            |                                                    |                  |        |             |        |        |         |

#### Ahora, también puede verificar la información enviada al ASAv

| NSAv-w-AVS# show interface  | ip brief       |                                |      |
|-----------------------------|----------------|--------------------------------|------|
| Interface                   | IP-Address     | OK? Method Status              | Prot |
| ocol                        |                |                                |      |
| igabitEthernet0/0           | 192.168.10.1   | YES manual up                  | սք   |
| iigabitEthernet0/1          | 172.16.1.1     | YES manual up                  | սք   |
| iigabitEthernet0/2          | unassigned     | YES unset administratively dow | ւ սթ |
| iigabitEthernet0/3          | unassigned     | YES unset administratively dow | ւ սթ |
| iigabitEthernet0/4          | unassigned     | YES unset administratively dow | ւ սթ |
| iigabitEthernet0/5          | unassigned     | YES unset administratively dow | ւ սթ |
| iigabitEthernet0/6          | unassigned     | YES unset administratively dow | ւ սթ |
| iigabitEthernet0/7          | unassigned     | YES unset administratively dow | ւ սթ |
| iigabitEthernet0/8          | unassigned     | YES unset administratively dow | ւ սթ |
| lanagement0/0               | 10.201.35.223  | YES CONFIG up                  | սք   |
| ISAv-w-AVS# show run access | -list          |                                |      |
| uccess-list access-list-inf | ound extended  | permit tcp any any eq www      |      |
| uccess-list access-list-inf | ound extended  | permit tcp any any eq https    |      |
| uccess-list access-list-inf | ound extended  | permit tcp any any eq ssh      |      |
| uccess-list access-list-int | oound extended | permit icmp any any            |      |
| ISAU-W-AUS#                 |                |                                |      |

 Se asigna un nuevo contrato en los EPG. A partir de ahora, si necesita modificar algo de la lista de acceso, el cambio debe hacerse a partir de los parámetros de servicio L4-L7 de la EPG del proveedor.

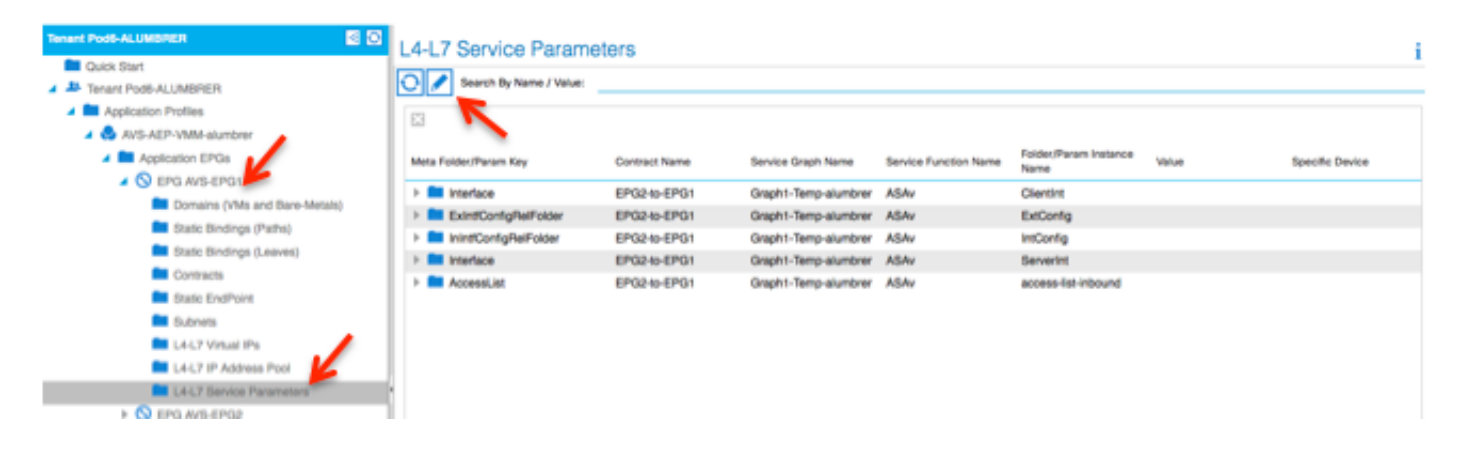

 En vCenter, también puede verificar que los EPG de la sombra estén asignados a cada una de las interfaces FW:

| 1  | 🕜 AS | Av-in-AVS - Virtual Machine Pro | perties                |                                                             |          |
|----|------|---------------------------------|------------------------|-------------------------------------------------------------|----------|
| l  | Hard | ware Options Resources Profile  | es VServices           | Virtual Machine Version: 8                                  | ge Views |
| l  | _    |                                 |                        | Device Status                                               |          |
| I  |      | Show All Devices                | Add Remove             | Connected                                                   |          |
| П  | Hard | dware                           | Summary                | Connect at power on                                         |          |
|    | 100  | Memory                          | 2048 MB                | - Advator Tura                                              | Acknowl  |
| q  |      | CPUs                            | 1                      | Adapter Type                                                |          |
|    |      | Video card                      | Video card             | Current adapter: E 1000                                     |          |
| ٩  |      | VMCI device                     | Restricted             | -MAC Address                                                |          |
| I  | 0    | SCSI controller 0               | LSI Logic Parallel     |                                                             |          |
| I  | 0    | CD/DVD drive 1                  | [datastore4] ASAv-in-A | 00:50:50:63:CA:63                                           |          |
| d  |      | CD/DVD drive 2                  | [datastore4] ASAv-in-A | Automatic     C Manual                                      |          |
| T, |      | Hard disk 1                     | Virtual Disk           |                                                             |          |
| I  |      | Hard disk 2                     | Virtual Disk           | DirectPath I/O                                              |          |
| I  |      | Network adapter 1               | VM Network             | Status: Not supported 🕦                                     |          |
| I  |      | Network adapter 2               | Pod6-ALUMBRER ASAv     | Network Connection                                          |          |
| 1  |      | Network adapter 3               | Pod6-ALUMBRER ASAv     | Network lebels                                              | 0        |
| I  |      | Network adapter 4               | VM Network             | Network label:                                              | _        |
| I  |      | Network adapter 5               | VM Network             | Pad6-ALUMBRER ASAv-AVS-RoutedctxnoneIntBD-alumb             |          |
| I  |      | Network adapter 6               | VM Network             | Pod6-ALUMBRER ASAV-AVS-RoutedcbmoneIntBD-alumbrer ServerInt | AVS      |
| I  |      | Network adapter 7               | VM Network             | Pod6-ALUMBRER AVS-AEP-VMM-alumbrer AVS-EPG2 (AVS)           |          |
| I  |      | Network adapter 8               | VM Network             | quarantine (AVS)                                            | =        |
| I  |      | Network adapter 9               | VM Network             | common  default client (DVS)                                |          |
| I  |      | Network adapter 10              | VM Network             | common [default]juolivei (DVS)                              |          |
| I  |      |                                 |                        | common default web (DVS)                                    | •        |
| I  |      |                                 |                        |                                                             |          |
| I  |      |                                 |                        |                                                             |          |
| I  |      |                                 |                        |                                                             |          |
| I  |      |                                 |                        |                                                             |          |
|    |      |                                 |                        |                                                             |          |
|    |      | ush (                           |                        | or locut l                                                  |          |
|    |      | Help                            |                        | OK Cancel                                                   |          |

Para esta prueba, tuve los 2 EPG comunicándose con los contratos estándar, estos 2 EPG están en diferentes dominios y VRF diferentes, por lo que la fuga de ruta entre ellos se configuró previamente. Esto simplifica un poco después de insertar el Gráfico de servicios, ya que el firewall configura el enrutamiento y el filtrado entre los 2 EPG. La DG configurada anteriormente en el EPG y el BD ahora puede eliminarse del mismo modo que los contratos. Sólo el contrato impulsado por la L4-L7 debe permanecer bajo los EPG.

| Quick Start              | 1    | 001110010                       |               |               |            |             |        |       | 1             |
|--------------------------|------|---------------------------------|---------------|---------------|------------|-------------|--------|-------|---------------|
| Tenant Pod6-ALUMBRER     | ll e |                                 |               |               |            |             |        |       |               |
| Application Profiles     |      | €±                              |               |               |            |             |        |       | ACTIONS -     |
| AVS-AEP-VMM-alumbrer     |      |                                 |               |               | Provided / |             |        |       |               |
| Application EPGs         |      | <ul> <li>Tenant Name</li> </ul> | Contract Name | Contract Type | Consumed   | QoS Class   | State  | Label | Subject Label |
| EPG AVS-EPG1             |      | G Contract Type: Co             | ontract       |               |            |             |        |       |               |
| Domains (VMs and Bare-Me |      | Pod6-ALUMBB                     | EPG2-to-EPG1  | Contract      | Provided   | Unspecified | formed |       |               |
| Static Bindings (Paths)  |      | 10007600001                     | 21 0210-21 01 | Comment       | 1101000    | Chapterined | Ionnou |       |               |
| Static Bindings (Leaves) |      |                                 |               |               |            |             |        |       |               |
| Contracts                |      |                                 |               |               |            |             |        |       |               |
| Static EndPoint          |      |                                 |               |               |            |             |        |       |               |
| Subnets                  |      |                                 |               |               |            |             |        |       |               |

A medida que se elimina el contrato estándar, puede confirmar que el tráfico ahora fluye a través de ASAv, el comando show access-list debería mostrar el recuento de aciertos para la regla que aumenta cada vez que el cliente envía una solicitud al servidor.

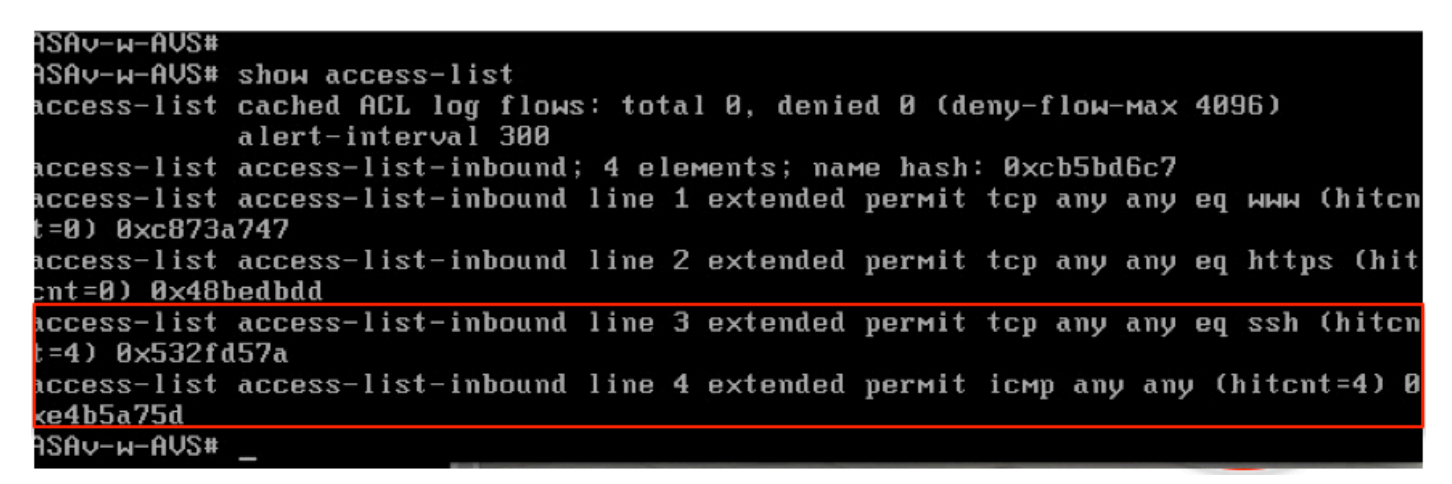

En la hoja, se deben aprender los terminales para las VM de cliente y servidor, así como para las interfaces ASAv

| <pre>leaf2# show endpoint Legend:</pre> | a - locali     | v-cood S - stati | <i>c</i>    |             |
|-----------------------------------------|----------------|------------------|-------------|-------------|
| V - vpc-attached p - peer-aa            | ed L - local   | M - span         |             |             |
| s - static-arp B - bounce               |                | epair            |             |             |
| +                                       | +              |                  |             | +           |
| VLAN/                                   | Encap          | MAC Address      | AC Info/    | Interface   |
| Domain                                  | VLAN           | IP Address 1     | IP Info     |             |
| +                                       | +              | ++               | +-          | +           |
| Pod6-ALUMBRER:VRF1-alumbrer             |                | 50.50.50.50 L    |             |             |
| 14/Pod6-ALUMBRER:VRF1-alumbrer          | vxlan-14778359 | 5897.bda4.f9bc L |             | eth1/13     |
| 30                                      | vlan-98        | 0050.5689.fd0a L | FW          | eth1/7      |
| Pod6-ALUMBRER:VRF1-alumbrer Serv        | ver IP vlan-98 | 192.168.10.10 L  | interface   |             |
| 25 & M                                  | AC vlan-94     | 0050.5689.ca89 🔽 | (ServerInt  | po4         |
| Pod6-ALUMBRER:VRF1-alumbrer             | vlan-94        | 192.168.10.1 L   | ]           |             |
| mgmt:inb                                |                | 192.168.2.11 S   |             |             |
| 21                                      | vlan-97        | 0050.5689.3fca L |             | eth1/7      |
| Pod6-ALUMBRER:VRF2 Clien                | nt IP & Jan-97 | 172.16.1.10      |             |             |
| 26 MAC                                  | vlan-93        | 0050.5689.e7dd L |             | po4         |
| Pod6-ALUMBRER:VRF2                      | vlan-93        | 172.16.1.1 L     |             |             |
| overlay-1                               |                | 10.0.104.93      |             |             |
| overlay-1                               |                | 10.0.96.67 L     | FW          |             |
| 13                                      | vxlan-16777209 | 0050.5677.18a5 H | interface   | unspecified |
| overlay-1                               | vxlan-16777209 | 10.0.32.93 H     | (ClientInt) |             |
| 13                                      | vxlan-16777209 | 0050.5660.ddab H |             | unspecified |
| overlay-1                               | vxlan-16777209 | 10.0.32.64 H     |             |             |

vea ambas interfaces de firewall conectadas al VEM.

#### ESX-1

| 10.00 | amond about a | In the set |      |       |       |        |      |     |         |      |                  |
|-------|---------------|------------|------|-------|-------|--------|------|-----|---------|------|------------------|
| ~ # V | emana snow p  | OFT VL     | an   |       |       |        |      |     |         |      |                  |
| LTL   | VSM Port      | Admin      | Link | State | Cause | PC-LTL | SGID | ORG | svcpath | Туре | Vem Port         |
| 22    | Eth1/5        | UP         | UP   | FWD   | -     | 1040   | 4    | 0   | 0       |      | vmnic4           |
| 23    | Eth1/6        | UP         | UP   | FWD   |       | 1040   | 5    | 0   | 0       |      | vmnic5           |
| 50    |               | UP         | UP   | FWD   | -     | 0      | 4    | 0   | 0       |      | vmk1             |
| 51    |               | UP         | UP   | FWD   | -     | 0      | 4    | 0   | 0       |      | ASAv-in-AVS.eth1 |
| 52    |               | UP         | UP   | FWD   | -     | 0      | 4    | 0   | 0       |      | ASAv-in-AVS.eth2 |
| 1040  | Pol           | UP         | UP   | FWD   |       | 0      | _    | 0   | 0       |      |                  |

ESX-2

| ~ # vemand show port vlan |          |       |      |       |       |        |      |     |         |      |                  |  |  |
|---------------------------|----------|-------|------|-------|-------|--------|------|-----|---------|------|------------------|--|--|
| LTL                       | VSM Port | Admin | Link | State | Cause | PC-LTL | SGID | ORG | svcpath | Туре | Vem Port         |  |  |
| 24                        | Eth1/7   | UP    | UP   | FWD   |       | 1040   | 6    | 0   | 0       |      | vmnic6           |  |  |
| 50                        |          | UP    | UP   | FWD   | -     | 0      | 6    | 0   | 0       |      | vmk1             |  |  |
| 51                        |          | UP    | UP   | FWD   | -     | 0      | 6    | Ø   | 0       |      | Client1-AVS.eth0 |  |  |
| 52                        |          | UP    | UP   | FWD   | -     | 0      | 6    | 0   | 0       |      | Server1-AVS.eth0 |  |  |
| 1040                      | Pol      | UP    | UP   | FWD   | -     | 0      |      | 0   | 0       |      |                  |  |  |
| ~ #                       |          |       |      |       |       |        |      |     |         |      |                  |  |  |

Por último, las reglas del firewall también se pueden verificar en el nivel de hoja si conocemos las etiquetas de PC para los EPG de origen y destino:

| EPG1                     |                       |             |         |        | Balay       | Crate           | Marith Faultz Mature                |    |
|--------------------------|-----------------------|-------------|---------|--------|-------------|-----------------|-------------------------------------|----|
| Application Profiles     |                       |             |         |        | rowy        |                 | neer reuta natory                   |    |
| AVS-AEP-VMM-alumbrer     |                       |             |         |        | Aas         | sociated EPGs / | associated External Routed Networks | J. |
| Application EPGs         | ⊙±                    |             |         |        |             |                 | ACTIONS -                           |    |
| ► S EPG AVS-EPG1         | NUTTO                 | Description | State   | Issues | QoS         | Encep           | PC Tag                              |    |
| Viero Arto-Eroz          | AVS-EPG1              |             | applied |        | Unspecified |                 | 17                                  |    |
| L4-L7 Service Parameters | EPG-Internal-alumbrer |             | applied |        | Unspecified |                 | 32772                               |    |
| InternalAEP-VMM-alumbrer |                       |             |         |        |             |                 |                                     |    |
| Networking               |                       |             |         |        |             |                 |                                     |    |
| Bridge Domains           |                       |             |         |        |             |                 |                                     |    |
| VRFs                     | 1                     |             |         |        |             |                 |                                     |    |
| VRF1-alumbrer            |                       |             |         |        |             |                 |                                     |    |
| ▶ 10 MMS                 |                       |             |         |        |             |                 |                                     |    |

| EPG2                                                                                                    |          |             |         |        |                    |                   |               |         |
|----------------------------------------------------------------------------------------------------|----------|-------------|---------|--------|--------------------|-------------------|---------------|---------|
| <ul> <li>Domains (VMs and Bare-Metals)</li> <li>Static Bindings (Paths)</li> <li>Static Bindings (Leaves)</li> </ul> |          |             |         |        | Policy             | Operational Stats | Health Faults | History |
| Contracts  Static EndPoint  Contracts                                                                                | O₹       |             |         |        |                    | -                 | ACT           | 10NS -  |
| L4-L7 Virtual IPs<br>L4-L7 Virtual IPs<br>L4-L7 IP Address Pool<br>L4-L7 Service Parameters                          | AWS-EPG2 | Description | applied | lisues | QoS<br>Unspecified | Encep             | 5476          |         |
| Useg EPGs     L4-L7 Service Parameters     MonosAEP-VMM-alumbrer     Metworking                                      |          |             |         |        |                    |                   |               |         |
| Bridge Domains     Millinge Domains     VIRPs     VIRP1-alumbrer     VIRP1-alumbrer     VIRP2     Millinged Networks |          |             |         |        |                    |                   |               |         |

Los ID de filtro pueden coincidir con las etiquetas de PC de la hoja para verificar las reglas de FW.

| leaf2# show zo | <u>ning-rule   g</u> | rep 17\15476 |         |         |         |        |                           |
|----------------|----------------------|--------------|---------|---------|---------|--------|---------------------------|
| 4141           | 17                   | 32775        | default | enabled | 2916352 | permit | <pre>src_dst_any(5)</pre> |
| 4142           | 32775                | 17           | default | enabled | 2916352 | permit | <pre>src_dst_any(5)</pre> |
| 4139           | 5476                 | 49156        | 14      | enabled | 2555904 | permit | <pre>src_dst_any(5)</pre> |
| 4140           | 49156                | 5476         | 14      | enabled | 2555904 | permit | <pre>src_dst_any(5)</pre> |
| leaf2#         |                      |              |         |         |         |        |                           |

**Nota:** El PCTags/Sclass de EPG nunca se comunica directamente. La comunicación se interrumpe o se une a través de los EPG de sombra creados por la inserción del gráfico de servicio L4-L7.

Y la comunicación Cliente a Servidor funciona.

| cisco@cisco-UbuntuClient:~\$ ifconfig                            |
|------------------------------------------------------------------|
| eth1 Link encap:Ethernet HWaddr 00:50:56:89:3f:ca                |
| inet addr:172.16.1.10 Bcast:172.16.1.255 Mask:255.255.255.0      |
| inet6 addr: fe80::250:56ff:fe89:3fca/64 Scope:Link               |
| UP BROADCAST RUNNING MULTICAST MTU:1500 Metric:1                 |
| RX packets:346596 errors:0 dropped:97 overruns:0 frame:0         |
| TX packets:533034 errors:0 dropped:0 overruns:0 carrier:0        |
| collisions:0 txqueuelen:1000                                     |
| RX bytes:33670388 (33.6 MB) TX bytes:42734068 (42.7 MB)          |
|                                                                  |
| lo link encantlocal Loophack                                     |
| ipet addr:127 0 0 1 Mack:255 0 0 0                               |
| ipaté addr. 127.0.0.1 Mask.255.0.0.0                             |
| UD LOODBACK DUNNING MILLEFERE Matrice1                           |
| DV packate 178258 assassie despendie everyweie frameie           |
| TX packets:170350 errors:0 dropped:0 overruns:0 rrame:0          |
| IX packets:1/0350 errors:0 dropped:0 overruns:0 carrier:0        |
| collisions:0 txqueuelen:0                                        |
| RX bytes:18739044 (18.7 MB) TX bytes:18739044 (18.7 MB)          |
|                                                                  |
| cisco@cisco-UbuntuClient:~\$ ssh 192.168.10.10                   |
| cisco@192.168.10.10's password:                                  |
| Welcome to Ubuntu 14.04 LTS (GNU/Linux 3.13.0-24-generic x86_64) |
|                                                                  |
| <pre>* Documentation: https://help.ubuntu.com/</pre>             |
|                                                                  |
| Last login: Mon Feb 1 10:14: <u>1</u> 1 2016 from 172.16.1.10    |
| cisco@cisco-UbuntuClient:~\$ \$                                  |
|                                                                  |

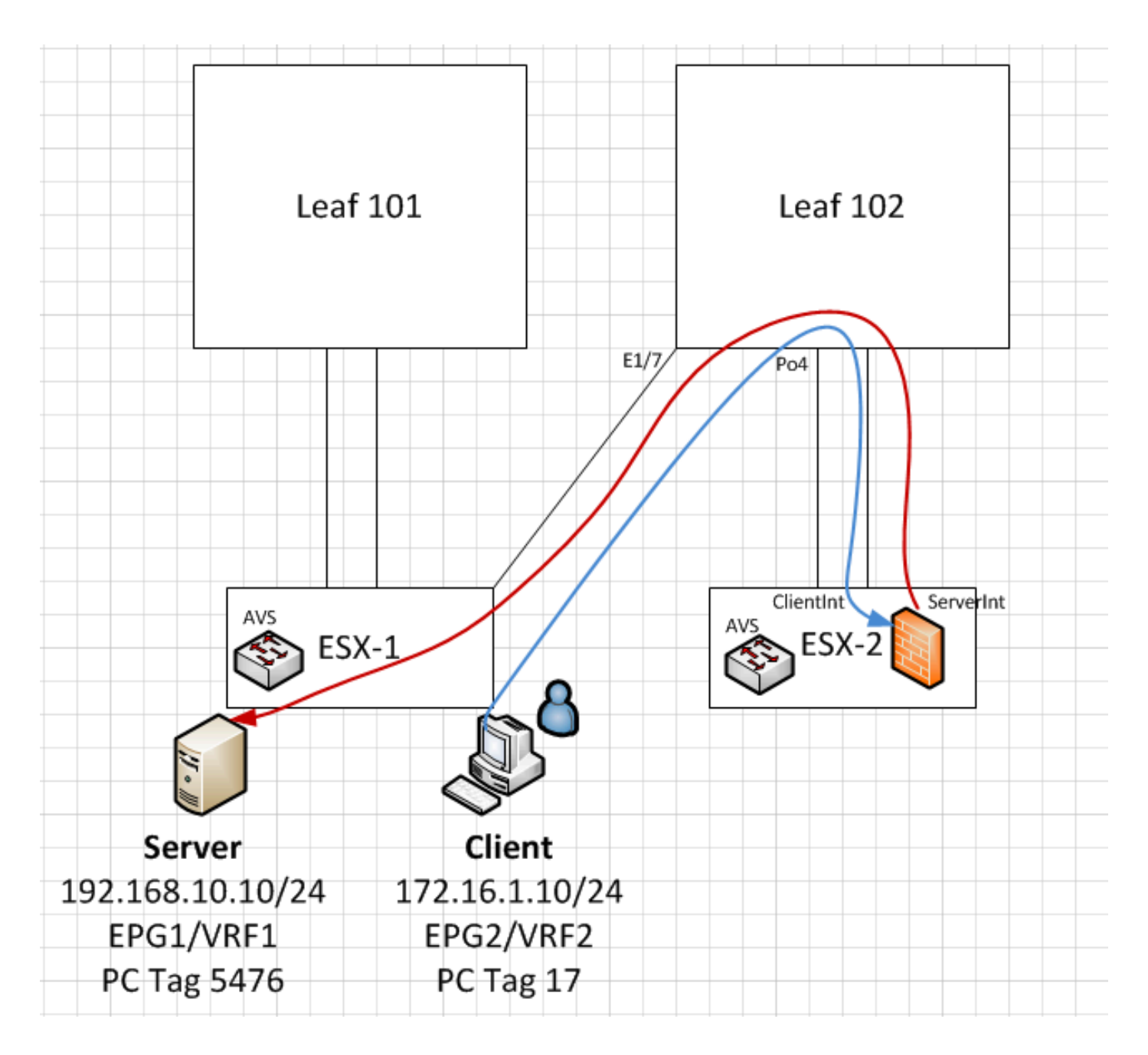

## Troubleshoot

La dirección VTEP no está asignada

Verifique que la VLAN de infraestructura esté verificada bajo AEP:

| Policies 🔮 🖸                      | Attachable Access En                  | tity Profile - AEP-AVS |        |             |        | i        |
|-----------------------------------|---------------------------------------|------------------------|--------|-------------|--------|----------|
| Switch Policies                   |                                       |                        | Policy | Operational | Faults | History  |
| Module Policies                   |                                       |                        |        |             |        |          |
| Interface Policies                |                                       |                        |        |             |        | CTIONS - |
| Global Policies                   | Properties                            |                        |        |             |        |          |
| Attachable Access Entity Profiles | Name:                                 | AEP-AVS                |        |             |        |          |
| AEP-AVS                           | Description:                          | optional               |        |             |        |          |
| AEP_DVS                           | Ă.                                    |                        |        |             |        |          |
| L3Out-N3K2-alumbrer               | Enable Infrastructure VLAN:           |                        |        |             |        |          |
| L3OutN3k-AEP                      | Domains (VMM, Physical or External)   |                        |        |             | ~      |          |
| 📃 default                         | Associated to Interfaces:             |                        |        |             | 0      |          |
| QOS Class Policies                |                                       | A Name                 | State  |             |        |          |
| DHCP Relay Policies               |                                       | AVS (Vmm-VMware)       | formed |             |        |          |
| MCP Instance Policy default       |                                       |                        |        |             |        |          |
| EP Loop Protection Policy         |                                       |                        |        |             |        |          |
| Error Disabled Recovery Policy    |                                       |                        |        |             |        |          |
| E Rogue EP Control Policy         |                                       |                        |        |             |        |          |
| Monitoring Policies               |                                       |                        |        |             |        |          |
| Troubleshoot Policies             | VSwitch Policies                      |                        |        |             |        |          |
| Pools                             | Port Channel Policy:                  | select a value         |        |             |        |          |
| Physical and External Domains     | LLDP Policy:                          | select a value 👻 🗗     |        |             |        |          |
|                                   | CDP Policy:                           | CDP_ON 🗸 🗗             |        |             |        |          |
|                                   | STP Policy:                           | select a value         |        |             |        |          |
|                                   | Firewall Policy:                      | select a value         |        |             |        |          |
|                                   | · · · · · · · · · · · · · · · · · · · |                        |        |             |        |          |

#### Versión no admitida

Verifique que la versión de VEM sea correcta y admita el sistema VMWare de ESXi adecuado.

```
~ # vem version
Running esx version -1746974 x86_64
VEM Version: 5.2.1.3.1.10.0-3.2.1
OpFlex SDK Version: 1.2(1i)
System Version: VMware ESXi 5.5.0 Releasebuild-1746974
ESX Version Update Level: 0
```

#### No funciona la comunicación de VEM y fabric

Check VEM status
vem status
Try reloading or restating the VEM at the host:
vem reload
vem restart

- Check if there's connectivity towards the Fabric. You can try pinging 10.0.0.30 which is (infra:default) with 10.0.0.30 (shared address, for both Leafs)

~ # vmkping -I vmk1 10.0.0.30 PING 10.0.0.30 (10.0.0.30): 56 data bytes

--- 10.0.0.30 ping statistics ---3 packets transmitted, 0 packets received, 100% packet loss

If ping fails, check:

- Check OpFlex status - The DPA (DataPathAgent) handles all the control traffic between AVS and APIC (talks to the immediate Leaf switch that is connecting to) using OpFlex (opflex client/agent).

All EPG communication will go thru this opflex connection. ~ # vemcmd show opflex Status: 0 (Discovering) Channel0: 0 (Discovering), Channel1: 0 (Discovering) Dvs name: comp/prov-VMware/ctrlr-[AVS]-vCenterController/sw-dvs-129 Remote IP: 10.0.0.30 Port: 8000 Infra vlan: 3967 FTEP IP: 10.0.0.32 Switching Mode: unknown Encap Type: unknown NS GIPO: 0.0.0.0 you can also check the status of the vmnics at the host level: ~ # esxcfg-vmknic -l Interface Port Group/DVPort IP Family IP Address Netmask Broadcast MAC Address MTU TSO MSS Enabled Type vmk0 En este punto, se puede determinar que la comunicación del fabric entre el host ESXi y la hoja no funciona correctamente. Algunos comandos de verificación se pueden verificar en el lado de la hoja para determinar la causa raíz.

leaf2# show cdp ne Capability Codes: R - Router, T - Trans-Bridge, B - Source-Route-Bridge S - Switch, H - Host, I - IGMP, r - Repeater, V - VoIP-Phone, D - Remotely-Managed-Device, s - Supports-STP-Dispute Device-ID Local Intrfce Hldtme Capability Platform Port ID AVS:localhost.localdomainmain 169 S I s VMware ESXi Eth1/5 vmnic4 AVS:localhost.localdomainmain Eth1/6 169 SIS VMware ESXi vmnic5 N3K-2(FOC1938R02L) Eth1/13 166 R S I S N3K-C3172PQ-1 Eth1/13 leaf2# show port-c sum Flags: D - Down P - Up in port-channel (members) I - Individual H - Hot-standby (LACP only) s - Suspended r - Module-removed S - Switched R - Routed U - Up (port-channel) M - Not in use. Min-links not met F - Configuration failed \_\_\_\_\_ \_\_\_\_\_ Group Port-Protocol Member Ports Туре Channel \_\_\_\_\_ Eth LACP Eth1/5(P) Eth1/6(P) 5 Po5(SU) Hay 2 puertos que se utilizan en el ESXi conectados a través de un Po5

leaf2# show vlan extended

| VLAN | Name           | Status | Ports               |
|------|----------------|--------|---------------------|
|      |                |        |                     |
| 13   | infra:default  | active | Eth1/1, Eth1/20     |
| 19   |                | active | Eth1/13             |
| 22   | mgmt:inb       | active | Eth1/1              |
| 26   |                | active | Eth1/5, Eth1/6, Po5 |
| 27   |                | active | Eth1/1              |
| 28   | ::             | active | Eth1/5, Eth1/6, Po5 |
| 36   | common:pod6_BD | active | Eth1/5, Eth1/6, Po5 |

| VLAN | Туре | Vlan-mode | Encap           |           |
|------|------|-----------|-----------------|-----------|
|      |      |           |                 |           |
| 13   | enet | CE        | vxlan-16777209, | vlan-3967 |
| 19   | enet | CE        | vxlan-14680064, | vlan-150  |
| 22   | enet | CE        | vxlan-16383902  |           |
| 26   | enet | CE        | vxlan-15531929, | vlan-200  |
| 27   | enet | CE        | vlan-11         |           |
| 28   | enet | CE        | vlan-14         |           |
| 36   | enet | CE        | vxlan-15662984  |           |
|      |      |           |                 |           |

A partir del resultado anterior, se puede observar que la Vlan Infra no está permitida ni pasa a través de los puertos Uplinks que van al host ESXi (1/5-6). Esto indica un error de configuración con la política de interfaz o la política de switch configurada en APIC. Verifique ambos:

Políticas de acceso > Políticas de interfaz > Perfiles Políticas de acceso > Políticas de switch > Perfiles

En este caso, los perfiles de interfaz se conectan al AEP incorrecto (antiguo AEP utilizado para DVS), como se muestra en la imagen:

| Access Port Policy Group        | - AVS-102_1-ports-7      | _PolGrp |            |   |   |            |          | Ð       | × |
|---------------------------------|--------------------------|---------|------------|---|---|------------|----------|---------|---|
|                                 |                          |         |            |   |   | Poli       | sy Fault | s Histo | ŋ |
| ⊙±                              |                          |         |            |   |   |            |          | ACTIONS |   |
| Properties                      |                          |         |            |   |   |            |          |         |   |
| Name:                           | AVS-102_1-ports-7_PolGrp |         |            |   |   |            |          |         | ï |
| Description:                    | optional                 |         |            |   |   |            |          |         |   |
| Label:                          |                          |         |            |   |   |            |          |         |   |
| Link Level Policy:              | 1GigAuto                 | · @     |            |   |   |            |          |         |   |
| CDP Policy:                     | CDP_ON                   | e.      |            |   |   |            |          |         |   |
| MCP Policy:                     | select a value           |         |            |   |   |            |          |         |   |
| LLDP Policy:                    | LLDP_ON                  | e.      |            |   |   |            |          |         |   |
| STP Interface Policy:           | select a value           |         |            |   |   |            |          |         |   |
| Storm Control Interface Policy: | select a value           |         |            |   |   |            |          |         |   |
| L2 Interface Policy:            | select a value           |         |            |   |   |            |          |         |   |
| Monitoring Policy:              | select a value           |         |            |   |   |            |          |         | l |
| Attached Entity Profile:        | AEP_DVS                  | e       |            |   |   |            |          |         |   |
| Connectivity Filters:           |                          |         |            | × | + |            |          |         |   |
|                                 | Switch IDs               |         | Interfaces |   |   |            |          |         |   |
|                                 |                          |         |            |   |   | SHOW USAGE | SUBMIT   | CLOSE   |   |
|                                 |                          |         |            |   |   |            |          |         |   |

Después de configurar el AEP correcto para AVS, ahora podemos ver que la Vlan Infra se ve a través de los Unlinks adecuados en la hoja:

leaf2# show vlan extended

| VLAN | Name           | Status | Ports                                   |
|------|----------------|--------|-----------------------------------------|
| 13   | infra:default  | active | Eth1/1, Eth1/5, Eth1/6,<br>Eth1/20, Po5 |
| 19   |                | active | Eth1/13                                 |
| 22   | mgmt:inb       | active | Eth1/1                                  |
| 26   |                | active | Eth1/5, Eth1/6, Po5                     |
| 27   |                | active | Eth1/1                                  |
| 28   | ::             | active | Eth1/5, Eth1/6, Po5                     |
| 36   | common:pod6_BD | active | Eth1/5, Eth1/6, Po5                     |

```
VLAN Type Vlan-mode Encap
 _____ _____
13
    enet CE
                    vxlan-16777209, vlan-3967
                    vxlan-14680064, vlan-150
19 enet CE
22 enet CE
                   vxlan-16383902
26 enet CE
                   vxlan-15531929, vlan-200
    enet CE
27
                    vlan-11
28
    enet CE
                     vlan-14
 36 enet CE
                    vxlan-15662984
and Opflex connection is restablised after restarting the VEM module:
~ # vem restart
stopDpa
VEM SwISCSI PID is
Warn: DPA running host/vim/vimuser/cisco/vem/vemdpa.213997
Warn: DPA running host/vim/vimuser/cisco/vem/vemdpa.213997
watchdog-vemdpa: Terminating watchdog process with PID 213974
~ # vemcmd show opflex
Status: 0 (Discovering)
Channel0: 14 (Connection attempt), Channel1: 0 (Discovering)
Dvs name: comp/prov-VMware/ctrlr-[AVS]-vCenterController/sw-dvs-129
Remote IP: 10.0.0.30 Port: 8000
Infra vlan: 3967
FTEP IP: 10.0.32
Switching Mode: unknown
Encap Type: unknown
NS GIPO: 0.0.0.0
~ # vemcmd show opflex
Status: 12 (Active)
Channel0: 12 (Active), Channel1: 0 (Discovering)
Dvs name: comp/prov-VMware/ctrlr-[AVS]-vCenterController/sw-dvs-129
Remote IP: 10.0.0.30 Port: 8000
Infra vlan: 3967
FTEP IP: 10.0.0.32
Switching Mode: LS
Encap Type: unknown
NS GIPO: 0.0.0.0
```

### Información Relacionada

Instalación del switch virtual de la aplicación

<u>Cisco Systems, Inc. Guía de Instalación de Cisco Application Virtual Switch, Versión</u> <u>5.2(1)SV3(1.2)</u> Implemente ASAv con VMware

<u>Guía de inicio rápido de Cisco Systems, Inc. Cisco Adaptive Security Virtual Appliance (ASAv),</u> <u>9.4</u>

Cisco ACI y Cisco AVS

Cisco Systems, Inc. Guía de virtualización de Cisco ACI, versión 1.2(1i)

Informe técnico sobre diseño de gráficos de servicios con Cisco Application Centric Infrastructure

Informe técnico sobre diseño de gráficos de servicios con Cisco Application Centric Infrastructure

Soporte Técnico y Documentación - Cisco Systems